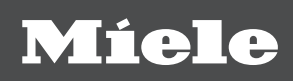

# Handbuch

# Miele Benchmark Programming Tool 1.2.71

de - DE

M.-Nr. 12 104 160

# Inhalt

| Einleitung                                                        | 4  |
|-------------------------------------------------------------------|----|
| 1. Einleitung                                                     | 4  |
| 1.1 Kompatible Gerätetypen                                        | 4  |
| Systemanforderungen                                               | 5  |
| 2. Systemanforderungen                                            | 5  |
| 2 1 Systemanforderungen für das Miele Benchmark Programming Tool  | 5  |
| 2.2 Maschinenvoraussetzungen                                      | 5  |
|                                                                   | 0  |
| Bedienung                                                         | 6  |
| 3. Bedienung                                                      | 6  |
| 3.1 Verbindungsaufbau                                             | 6  |
| 3.1.1 Verbindungsaufbau über lokale Netzwerkverbindungen          | 6  |
| 3.1.2 Verbindungsaufbau über Lokalen Access Point                 | 7  |
| 3.2 Einstellungen                                                 | 9  |
| 3.2.1 Aktuelle WLAN-Konfiguration der Maschine                    | 9  |
| 3.2.2 Mit einem lokalen WLAN verbinden                            | 10 |
| 3.3 Profil                                                        | 11 |
| 3 4 Menü                                                          | 11 |
| 3.5 Dashboard                                                     | 12 |
| 3.5.1 Programmkonien sneichern                                    | 12 |
| 3.5.2 Programmkopien Jaden                                        | 12 |
|                                                                   | 12 |
| Waschautomaten                                                    | 14 |
| 4. Waschautomaten                                                 | 14 |
| 4.1 Maschineneinstellungen für Waschautomaten                     | 14 |
| 4.1.1 Bedienung/Anzeige                                           | 14 |
| 4.1.2 Verfahrenstechnik                                           | 20 |
| 4.1.3 Externe Anwendungen                                         | 21 |
| 4 1 4 Programmauswahl                                             | 22 |
| 4 1 5 Dosierung                                                   | 23 |
| 4 2 Programme importieren                                         | 24 |
| 1 3 Programme exportieren                                         | 25 |
| 4.5 Trogramme exportieren                                         | 25 |
| 4.4 Adibad eines i Togramms i WWOXX                               | 25 |
| 4.4.1 Aligements                                                  | 20 |
|                                                                   | 20 |
| 4.4.5 Programming or a different                                  | 20 |
| 4.4.4 Programmname equieren                                       | 21 |
| 4.4.5 Koptparameter der Programme für Pwivi5xx                    | 27 |
|                                                                   | 28 |
| 4.4.6.1 Blocke fur Waschprogramme bei PWM5xx                      | 28 |
| 4.4.6.2 Kopfparameter eines Blocks bei Waschprogrammen für PWM5xx | 30 |
| 4.4.7 Abschnitte der PWM5xx                                       | 32 |
| 4.4.8 Funktionen für Waschprogramme bei PWM5xx                    | 33 |
| 4.4.8.1 Funktion "Wasserzulauf"                                   | 34 |
| 4.4.8.2 Funktion "Heizen"                                         | 35 |
| 4.4.8.3 Funktion "Dosieren"                                       | 35 |
| 4.4.8.4 Funktion "Cool Down"                                      | 38 |
| 4.4.8.5 Funktion "Schleudern"                                     | 38 |
| 4.4.8.6 Funktion "Programmstop"                                   | 39 |
| 4.4.8.7 Funktion "Präparationsschleudern"                         | 40 |
| 4.5 Aufbau eines Programms für PWM9xx                             | 41 |

# Inhalt

| 4.5.1 Allgemeines                                                                                                    | 41                                                                                                    |
|----------------------------------------------------------------------------------------------------|----------------------------------------------------------------------------------------------------|
| 4.5.2 Programm kopieren                                                                                                    | 42                                                                                                    |
| 4.5.3 Programm löschen                                                                                                    | 42                                                                                                    |
| 4.5.4 Programmname ändern                                                                                                    | 43                                                                                                    |
| 4.5.5 Kopfparameter der Programme für PWM9xx                                                                                                    | 43                                                                                                    |
| 4.5.6 Aufbau eines Blocks bei PWM9xx                                                                                                    | 47                                                                                                    |
| 4.5.6.1 Verfügbare Blöcke                                                                                                    | 47                                                                                                    |
| 4.5.6.2 Kontextmenü eines Blocks bei Waschprogrammen für PWM9xx                                                                                                    | 49                                                                                                    |
| 4.5.6.3 Kopfparameter eines Blocks bei Waschprogrammen für PWM9xx                                                                                                    | 50                                                                                                    |
| 4.5.7 Abschnitte der PWM9xx                                                                                                    | 52                                                                                                    |
| 4.5.8 Funktionen für Waschprogramme bei PWM9xx                                                                                                    | 53                                                                                                    |
| 4.5.8.1 Funktion "Wasserzulauf"                                                                                                    | 54                                                                                                    |
| 4.5.8.2 Funktion "Drehen"                                                                                                    | 56                                                                                                    |
| 4.5.8.3 Funktion "Heizen"                                                                                                    | 57                                                                                                    |
| 4.5.8.4 Funktion "Dosieren"                                                                                                    | 58                                                                                                    |
| 4.5.8.5 Funktion "Cool Down"                                                                                                    | 60                                                                                                    |
| 4.5.8.6 Funktion "Ablauf"                                                                                                    | 61                                                                                                    |
| 4.5.8.7 Funktion "Schleudern"                                                                                                    | 62                                                                                                    |
| 4.5.8.8 Funktion "Programmstop"                                                                                                    | 62                                                                                                    |
| 4.5.8.9 Funktion "Präparationsschleudern"                                                                                                    | 63                                                                                                    |
|                                                                                                    | 05                                                                                                    |
|                                                                                                    | 65                                                                                                    |
|                                                                                                    |                                                                                                    |
| 5. Irockenautomaten                                                                                                    | 00                                                                                                    |
| 5. Trockenautomaten<br>5.1 Maschineneinstellungen für PDR5xx                                                                                                    | 65<br>65                                                                                                    |
| <ul> <li>5. Trockenautomaten</li></ul>                                                                                                    | 65<br>65<br>65                                                                                                    |
| <ul> <li>5. Trockenautomaten</li></ul>                                                                                                    | 65<br>65<br>65<br>67                                                                                                    |
| <ul> <li>5. Irockenautomaten</li></ul>                                                                                                    | 65<br>65<br>65<br>67<br>68                                                                                                    |
| <ul> <li>5. Trockenautomaten</li></ul>                                                                                                    | 65<br>65<br>67<br>68<br>69                                                                                                    |
| <ul> <li>5. Irockenautomaten</li></ul>                                                                                                    | 65<br>65<br>67<br>68<br>69<br>70                                                                                                    |
| <ul> <li>5. Irockenautomaten</li></ul>                                                                                                    | 65<br>65<br>67<br>68<br>69<br>70<br>70                                                                                                    |
| <ul> <li>5. Irockenautomaten</li></ul>                                                                                                    | 65<br>65<br>67<br>68<br>69<br>70<br>70<br>73                                                                                                 |
| <ul> <li>5. Irockenautomaten</li></ul>                                                                                                    | 65<br>65<br>67<br>68<br>69<br>70<br>70<br>73<br>75                                                                                           |
| <ul> <li>5. Irockenautomaten</li></ul>                                                                                                    | 65<br>65<br>67<br>68<br>69<br>70<br>70<br>73<br>75<br>76                                                                                     |
| <ul> <li>5. Irockenautomaten</li></ul>                                                                                                    | 65<br>65<br>67<br>68<br>69<br>70<br>70<br>73<br>75<br>76<br>77                                                                               |
| <ul> <li>5. Irockenautomaten</li></ul>                                                                                                    | 65<br>65<br>67<br>68<br>69<br>70<br>70<br>70<br>73<br>75<br>76<br>77<br>78                                                                   |
| <ul> <li>5. Irockenautomaten</li></ul>                                                                                                    | 65<br>65<br>67<br>68<br>69<br>70<br>70<br>70<br>70<br>70<br>75<br>76<br>77<br>78<br>78                                                       |
| <ul> <li>5. Irockenautomaten</li></ul>                                                                                                    | 65<br>65<br>67<br>68<br>69<br>70<br>70<br>70<br>70<br>73<br>75<br>76<br>77<br>78<br>78<br>78<br>78                                           |
| <ul> <li>5. Irockenautomaten.</li> <li>5.1 Maschineneinstellungen für PDR5xx.</li> <li>5.1.1 Bedienung/Anzeige</li></ul>                                                                                                    | 65<br>65<br>67<br>68<br>69<br>70<br>70<br>73<br>75<br>76<br>77<br>78<br>78<br>78<br>78<br>78<br>79                                           |
| <ul> <li>5. Irockenautomaten.</li> <li>5.1 Maschineneinstellungen für PDR5xx.</li> <li>5.1.1 Bedienung/Anzeige</li></ul>                                                                                                    | 65<br>65<br>67<br>68<br>69<br>70<br>70<br>70<br>70<br>70<br>70<br>70<br>70<br>70<br>70<br>75<br>76<br>77<br>78<br>78<br>78<br>78<br>79<br>79 |
| <ul> <li>5. Irockenautomaten</li> <li>5.1 Maschineneinstellungen für PDR5xx.</li> <li>5.1.1 Bedienung/Anzeige</li> <li>5.1.2 Verfahrenstechnik.</li> <li>5.1.3 Externe Anwendungen</li> <li>5.1.4 Service.</li> <li>5.2 Maschineneinstellungen für PDR9xx.</li> <li>5.2.1 Bedienung/Anzeige</li> <li>5.2.2 Verfahrenstechnik.</li> <li>5.2.3 Externe Anwendungen</li> <li>5.2.4 Programmauswahl.</li> <li>5.2.4 Service.</li> <li>5.3 Aufbau eines Individualprogramms für PDR9xx.</li> <li>5.3.1 Allgemeines</li> <li>5.3.2 Programmname</li> <li>5.3.3 Kopfparameter der Programme für PDR9xx</li> <li>5.3.5 Blockparameter der Blöcke für Trockenprogramme für PDR9xx</li> </ul> | 65<br>65<br>67<br>68<br>69<br>70<br>70<br>73<br>75<br>76<br>77<br>78<br>78<br>78<br>78<br>79<br>980                                          |
| <ul> <li>5. Irockenautomaten</li></ul>                                                                                                    | 65<br>65<br>67<br>68<br>69<br>70<br>70<br>73<br>75<br>76<br>77<br>78<br>78<br>78<br>79<br>80<br>82                                           |
| <ol> <li>Trockenautomaten</li></ol>                                                                                                    | 65<br>65<br>67<br>68<br>69<br>70<br>70<br>70<br>70<br>70<br>70<br>70<br>70<br>70<br>75<br>76<br>77<br>78<br>78<br>78<br>79<br>80<br>82<br>82 |
| <ol> <li>B. Frockenautomaten</li></ol>                                                                                                    | 65<br>65<br>67<br>68<br>69<br>70<br>70<br>73<br>75<br>76<br>77<br>78<br>78<br>78<br>79<br>80<br>82<br>82<br>83                               |

# **Einleitung**

#### 1. Einleitung

Dieses Dokument beschreibt die Handhabung des Miele Benchmark Programming Tools sowie den Aufbau und die Konfiguration eines Programms auf den neuen Benchmark Maschinen.

Das Dokument beschreibt alle theoretisch möglichen Funktionen und Parameter. Der im Miele Benchmark Programming Tool angezeigte Umfang an Informationen und Funktionen ist abhängig vom Maschinentyp, der Softwareversion der Maschine sowie der Version der geladenen Programme und kann somit variieren.

Übergreifende Informationen, die das Miele Benchmark Programming Tool allgemein betreffen, wie Informationen zu den Systemanforderungen oder Hinweise zur Bedienung des Tools finden sich in Kapitel 2 und Kapitel 3.

Da sich der Aufbau von Wasch- und Trockenprogrammen voneinander unterscheidet, werden Waschautomaten und Trockenautomaten in separaten Kapiteln erläutert. Die Beschreibung der Parameter für Waschautomaten befindet sich in Kapitel 4, die Beschreibung der Parameter für Trockenautomaten in Kapitel 5.

#### 1.1 Kompatible Gerätetypen

Die nachfolgende Tabelle listet alle Gerätetypen auf, die vom Miele Benchmark Programming Tool unterstützt werden.

| Waschautomaten Performance           | PWM514 | PWM520 |        |        |        |
|--------------------------------------|--------|--------|--------|--------|--------|
| Waschautomaten Performance<br>Plus   | PWM912 | PWM916 | PWM920 |        |        |
| Trockenautomaten Performance         | PDR514 | PDR518 | PDR522 | PDR528 | PDR544 |
| Trockenautomaten Performance<br>Plus | PDR914 | PDR918 | PDR922 | PDR928 | PDR944 |

#### 2. Systemanforderungen

#### 2.1 Systemanforderungen für das Miele Benchmark Programming Tool

| Betriebssystem             | Windows 7 (32/64bit)                                     |
|----------------------------|----------------------------------------------------------|
|                            | Windows 8 (32/64bit)                                     |
|                            | Windows 8.1 (32/64bit)                                   |
|                            | Windows 10 (64bit)                                       |
| Freier Festplattenspeicher | min. 1GB                                                 |
| Netzwerkzugriff            | LAN                                                      |
|                            | WLAN (2,4 GHz)                                           |
| Prozessorvoraussetzungen   | Intel Pentium 4 Prozessor oder später bzw. vergleichbar; |
|                            | SSE3-fähig                                               |
| Arbeitsspeicher            | min. 4GB RAM                                             |
| Grundlage für Installation | Administratorrechte                                      |

#### 2.2 Maschinenvoraussetzungen

Für die Trockenautomaten PDR5xx und PDR9xx wird zur Nutzung der WLAN/LAN-Schnittstelle das Kommunikationsmodul XKM3200 WL PLT benötigt. Nachdem das Kommunikationsmodul in den dafür vorgesehenen Schacht an der Maschine eingesteckt wurde, muss das "Externe KOM-Modul" in der Betreiberebene aktiviert werden.

#### 3. Bedienung

#### 3.1 Verbindungsaufbau

Das Miele Benchmark Programming Tool kann mit der Maschine verbunden werden, wenn entweder eine lokale Netzwerkverbindung zur Maschine besteht oder der Computer, auf welchem das Miele Benchmark Programming Tool ausgeführt wird, mit dem Lokalen Access Point der Maschine verbunden ist.

#### 3.1.1 Verbindungsaufbau über lokale Netzwerkverbindungen

Wird die lokale Netzwerkverbindung genutzt, so kann die Maschine entweder über WLAN oder über LAN mit einem Router verbunden sein. Der Router stellt das lokale Netzwerk zur Verfügung, in welchem sich auch der Computer befindet, auf dem das Miele Benchmark Programming Tool ausgeführt wird.

Eine direkte LAN-Verbindung zwischen der Maschine und dem Computer, auf dem das Miele Programming Tool ausgeführt wird, ist nicht möglich.

Eine Anleitung zum Einrichten der WLAN/LAN-Verbindung auf der Maschine ist Teil der Gebrauchsanweisung der Maschine.

Wurde die Maschine vom Miele Benchmark Programming Tool automatisch gefunden, kann der Verbindungsaufbau über die Schaltfläche "VERBINDEN" in der entsprechenden Kachel im Miele Benchmark Programming Tool erfolgen.

Alternativ kann die Verbindung zu einer Maschine über die "Hinzufügen-Funktion" unten rechts im Miele Benchmark Programming Tool hergestellt werden.

Nach Eingabe der IP-Adresse der Maschine und einem Klick auf "MASCHINE SUCHEN" wird der Nutzer-Login-Dialog angezeigt.

#### **Nutzer-Login**

Nach der Eingabe des Benutzernamens ("Admin") und des Passworts und einem Klick auf "ANMELDEN" werden die Maschineneinstellungen und die Programme der Maschine im Miele Benchmark Programming Tool geladen. Das Laden der Programme kann einige Minuten dauern.

#### **Nutzer-Aktivierung**

Wurde noch kein Nutzer auf der Maschine aktiviert, so muss für den Benutzer ("Admin") noch ein Passwort festgelegt werden.

Bei der ersten Verbindung des Miele Benchmark Programming Tools mit einer Maschine muss in der Regel zunächst für den gewählten Nutzer das Passwort initial gesetzt werden, um den Nutzer auf der Maschine zu aktivieren. Sollte dieses Passwort bereits auf einem anderen Wege gesetzt worden sein oder von einem anderen Anwender bereits über das Miele Benchmark Programming Tool gesetzt worden sein, dann ist eine nochmalige Aktivierung des Nutzers nicht möglich. Das zuvor vergebene Passwort wird dann für den Login benötigt. Über die Schaltfläche "NUTZER INITIAL AKTIVIEREN" können Benutzername ("Admin") und Passwort festgelegt werden.

Der Benutzername "Admin" ist zwingend erforderlich! Es werden keine anderen Benutzernamen akzeptiert.

Nach einem Klick auf "NUTZER JETZT AKTIVIEREN" werden im Nutzer-Login-Dialog Benutzername und Passwort abgefragt. Nach Eingabe der Daten und einem Klick auf "AN-MELDEN" werden die Maschineneinstellungen und die Programme von der Maschine im Miele Benchmark Programming Tool geladen. Das Laden der Programme kann einige Minuten dauern.

#### 3.1.2 Verbindungsaufbau über Lokalen Access Point

Der Lokale Access Point kann in der Betreiberebene am Gerät unter "Externe Anwendungen" 🛛 "Lokaler Access Point" aktiviert werden.

Der Computer kann mit dem Lokalen Access Point der Maschine verbunden werden, indem das WLAN-Netz mit der SSID MieleProf-<Maschinentyp> ausgewählt wird.

Das Passwort für das Maschinennetzwerk ist immer die Seriennummer der Maschine ohne die führenden Nullen.

#### **Beispiel:**

| Seriennummer:        | 012345678    |
|----------------------|--------------|
| Fabrikationsnumnmer: | 000012345678 |
| WLAN-Passwort:       | 12345678     |

# Bedienung

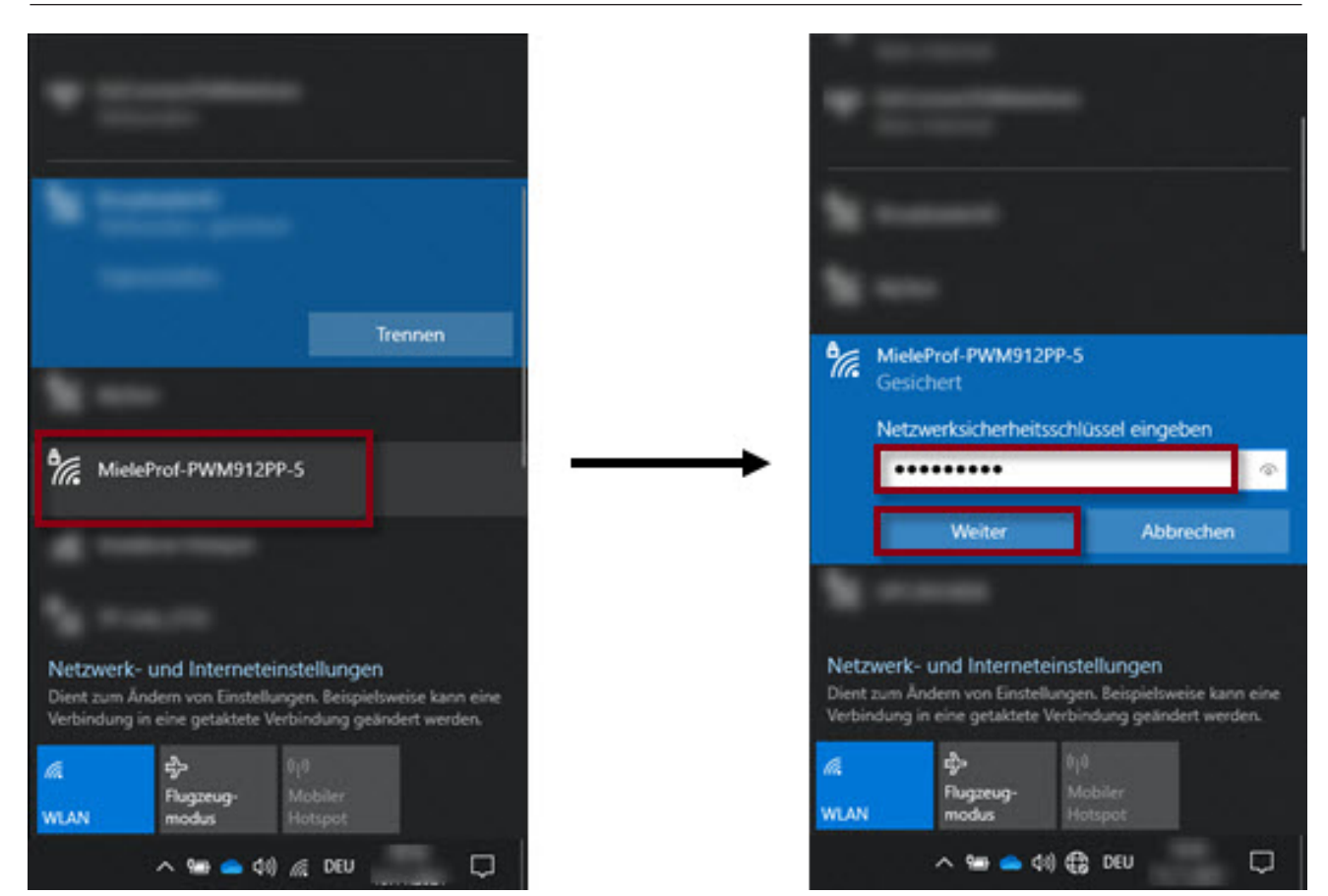

Auswahl des WLANs der Maschine (links) und Eingabe des Passworts (rechts)

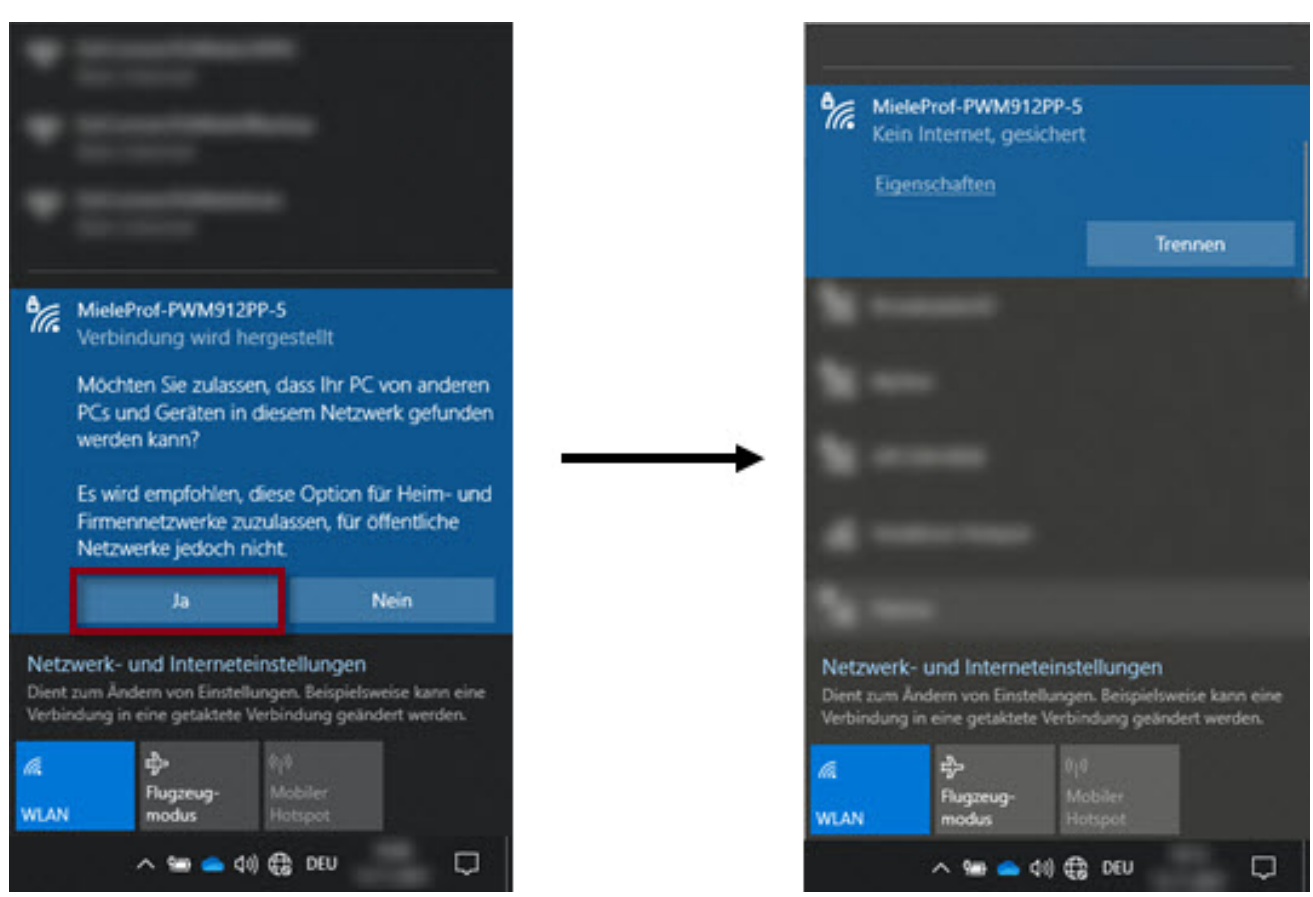

Auswahl der privaten Netzwerkeinstellungen (links) und erfolgreicher Verbindungsaufbau (rechts)

Ist der Computer, auf dem das Miele Benchmark Programming Tool ausgeführt wird, über den Lokalen Access Point mit der Maschine verbunden, so erfolgt die Verbindung des

Miele Benchmark Programming Tools zur Maschine über die unten rechts im Miele Benchmark Programming Tool.

Nach Eingabe der IP-Adresse 192.168.1.1 und einem Klick auf "MASCHINE SUCHEN" werden die Maschineneinstellungen und Programme der Maschine geladen.

Die Eingabe eines Benutzernamens/Passworts ist hier nicht erforderlich.

# 3.2 Einstellungen

Die Einstellungen können über die Schaltfläche Benchmark Programming Tool geöffnet werden.

# 3.2.1 Aktuelle WLAN-Konfiguration der Maschine

In den Einstellungen wird die aktuelle WLAN-Konfiguration der Maschine angezeigt.

Ist das Miele Benchmark Programming Tool mit der Maschine über den Lokalen Access Point verbunden, so werden hier die Daten des WLAN-Netzwerks angezeigt, mit dem sich die Maschine nach Verlassen des Lokalen Access Points verbindet.

Ist noch kein WLAN-Netzwerk hinterlegt, so sind die Parameter unter "WLAN-Konfiguration" leer bzw. auf die Standardwerte "0.0.0.0" gesetzt.

| Einstellung        | Erläuterung                                                                                                    |
|--------------------|----------------------------------------------------------------------------------------------------|
| WLAN Konfiguration |                                                                                                    |
| SSID               | Name des WLAN-Netzwerks, mit dem die Maschine verbun-<br>den ist                                                                                                    |
| IP-Adresse         | IP-Adresse der Maschine                                                                                                    |
| Subnetzmaske       | Subnetzmaske der Maschine<br>Die Subnetzmaske unterteilt die IP-Adresse in einen Netz-<br>werkteil (Netzpräfix) und einen Geräteteil.                                                                   |
| Gateway            | IP-Adresse des Gateways<br>Als Gateway wird in IP-Umgebungen ein Router bezeichnet,<br>an welchen alle IP-Pakete weitergeleitet werden, für die keine<br>anderen Routing-Informationen gefunden wurden. |
| 1. DNS-Server      | IP-Adresse des "Primary DNS Servers"<br>Ein Domain Name Server (DNS) löst Domänennamen in IP-<br>Adressen auf.                                                                                          |
| 2. DNS-Server      | IP-Adresse des "Secondary DNS Servers"<br>Ein Domain Name Server (DNS) löst Domänennamen in IP-<br>Adressen auf.                                                                                        |

"Hinzufügen-Funktion"

"Einstellung" oben rechts im Miele

#### 3.2.2 Mit einem lokalen WLAN verbinden

Hier kann eine Maschine mit einem WLAN-Netzwerk verbunden werden, wenn die automatische Verbindungsart WPS am Router nicht zur Verfügung steht.

Durch Auswahl der WLAN-SSID und Eingabe des entsprechenden Passworts kann die Maschine mit dem WLAN-Netzwerk verbunden werden.

| Einstellung                      | Erläuterung                                                                                                    |  |
|----------------------------------|----------------------------------------------------------------------------------------------------|--|
| Mit einem lokalen WLAN verbinden |                                                                                                    |  |
| SSID                             | Name des WLAN-Netzwerks, mit dem die<br>Maschine verbunden werden soll<br>Eine Übersicht über die verfügbaren WLAN-<br>Netzwerke in der Umgebung wird ange-<br>zeigt. |  |
| SSID Passwort                    | Passwort des gewählten WLAN-Netzwerks                                                                                                    |  |

Mit der Schaltfläche "VERBINDEN" werden "SSID" und "SSID Passwort" auf die Maschine geschrieben.

- War das Schreiben der neuen WLAN-Daten **erfolgreich**, so wird die alte Verbindung (Lokaler Access Point oder alte WLAN-Verbindung) von der Maschine geschlossen und die Maschine ist mit dem neuen WLAN-Netzwerk verbunden.

Über "Profil" 🛙 "Verbindung trennen" (siehe Kapitel 3.3 Profil) kann die Verbindung zwischen Miele Benchmark Programming Tool und Maschine getrennt werden, um anschließend eine neue Verbindung zu einer Maschine aufzubauen.

- 🛛 War das Schreiben der neuen WLAN-Daten **nicht erfolgreich**, so verliert das Miele Benchmark Programming Tool die Verbindung zur Maschine.

Waren vor dem Schreiben der neuen WLAN-Daten bereits WLAN-Einstellungen auf der Maschine vorhanden, so behält die Maschine diese alte WLAN-Konfiguration bei.

Das Miele Benchmark Programming Tool kann über diese alte WLAN-Einstellung (sofern das WLAN-Netzwerk vorhanden ist und SSID/SSID Passwort bekannt sind) oder über das erneute Öffnen des Lokalen Access Points wieder mit der Maschine verbunden werden.

Ein erneuter Verbindungsaufbau zur Maschine ist gemäß der Beschreibung in Kapitel 3.1 möglich.

# 3.3 Profil

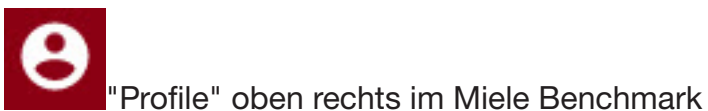

Das Profil kann über die Schaltfläche Programming Tool geöffnet werden.

Über das Profil ist die Sprache auswählbar, in der das Miele Benchmark Programming Tool angezeigt wird. Folgende Sprachen sind verfügbar:

- Deutsch (Deutsch)
- English (Englisch)
- Español (Spanisch)
- Français (Französisch)
- Italiano (Italienisch)
- Português (Portugiesisch)
- Svenska (Schwedisch)
- русский (Russisch)
- Norsk (Norwegisch)
- Nederlands (Niederländisch)
- Suomi (Finnisch)
- Ελληνικά (Griechisch)
- Dansk (Dänisch)
- Ĉeština (Tschechisch)

Darüber hinaus kann im Profil über die Option "Verbindung trennen" die Verbindung des Miele Benchmark Programming Tools zur Maschine getrennt werden.

Die Verbindung wird auch getrennt, wenn das Miele Benchmark Programming Tool geschlossen wird.

#### 3.4 Menü

An dieser Stelle sei nur auf die relevanten Funktionen in der Menüleiste des Miele Benchmark Programming Tools hingewiesen.

| Menüpunkt                            | Erläuterung                                                                                                    |
|--------------------------------------|----------------------------------------------------------------------------------------------------|
| Ansicht> Neu Laden                   | Lädt Maschineneinstellungen und Programme erneut von<br>der Maschine. Eine aktive Verbindung zwischen Miele<br>Benchmark Programming Tool und Maschine ist Voraus-<br>setzung. |
| Information> Open Source<br>Lizenzen | Öffnet die Open Source-Lizenzen als PDF zum Herunter-<br>laden/Drucken.                                                                                                    |
| Information> EULA                    | Öffnet die Endnutzer-Lizenzbestimmungen als PDF zum Herunterladen/Drucken.                                                                                                    |
| Information> Impressum               | Öffnet das Impressum als PDF zum Herunterladen/Dru-<br>cken.                                                                                                    |

#### 3.5 Dashboard

Das Dashboard gibt einen Überblick über die verbundene Maschine und bietet die Möglichkeit maschinenbezogene Backups der Programmdateien zu speichern und zu laden.

| Anzeige       | Erläuterung                                                                                                    |
|---------------|----------------------------------------------------------------------------------------------------|
| Name          | Benutzerdefinierter Name der Maschine, falls geschrieben                                                                                                    |
| Тур           | Typ der Maschine                                                                                                    |
| SWIDs         | Auf der Maschine installierte Software                                                                                                    |
| SSID          | Name des WLAN-Netzwerks, mit dem die Maschine verbun-<br>den ist                                                                                                    |
| IP-Adresse    | IP-Adresse der Maschine im lokalen Netzwerk                                                                                                    |
| Subnetzmaske  | Subnetzmaske der Maschine<br>Die Subnetzmaske unterteilt die IP-Adresse in einen Netz-<br>werkteil (Netzpräfix) und einen Geräteteil.                                                                   |
| Gateway       | IP-Adresse des Gateways<br>Als Gateway wird in IP-Umgebungen ein Router bezeichnet,<br>an welchen alle IP-Pakete weitergeleitet werden, für die keine<br>anderen Routing-Informationen gefunden wurden. |
| 1. DNS-Server | IP-Adresse des "Primary DNS Servers"<br>Ein Domain Name Server (DNS) löst Domänennamen in IP-<br>Adressen auf.                                                                                          |
| 2. DNS-Server | IP-Adresse des "Secondary DNS Servers"<br>Ein Domain Name Server (DNS) löst Domänennamen in IP-<br>Adressen auf.                                                                                        |

#### 3.5.1 Programmkopien speichern

Mit dem Button "PROGRAMMKOPIEN SPEICHERN" ist es möglich einzelne oder alle Programme einer Maschine als Backup für diese Maschine zu speichern.

Nach Auswahl der Programme, die gespeichert werden sollen, muss ein Passwort vergeben werden. Die anschließend generierte MPPA-Datei kann nun auf dem Computer abgelegt werden.

Das Passwort wird zum Laden der Programmkopien benötigt. Ohne Passwort ist ein Laden der Programmkopien nicht möglich.

#### 3.5.2 Programmkopien laden

Mit dem Button "PROGRAMMKOPIEN LADEN" ist es möglich MPPA-Dateien zu laden. Es können nur MPPA-Dateien für eine Maschine geladen werden, die auf derselben Maschine erstellt worden sind.

Bei PDR9xx können darüber hinaus MPPA-Dateien geladen werden, die auf demselben Maschinentyp erstellt worden sind. Nach Auswahl der MPPA-Datei und Eingabe des Passworts, wird der Inhalt der MPPA-Datei geladen. Nun können die Programmkopien ausgewählt werden, die auf die Maschine übertragen werden sollen. Dabei werden die zum Import zur Verfügung stehenden Programme und die auf dem jeweiligen Programmplatz auf der Maschine liegenden Programme angezeigt.

Mit einem Klick auf "LADEN" werden die Programme an die Maschine gesendet. Die Maschine muss anschließend neu gestartet werden und die Verbindung zum Miele Benchmark Programming Tool neu hergestellt werden.

#### 4.1 Maschineneinstellungen für Waschautomaten

Die folgenden Maschineneinstellungen sind auch über die Betreiberebene an der Maschine einstellbar.

#### 4.1.1 Bedienung/Anzeige

Übersicht der Anzeigeparameter für PWM5xx/PWM9xx

| Einstellungen       | Erläuterung                                                                                                    |
|---------------------|----------------------------------------------------------------------------------------------------|
| Spracheinstellungen |                                                                                                    |
| Sprache             | Menüpunkt zur Auswahl der Standardsprache<br>Die Standardsprache wird auch in der Betreiberebene und im<br>Programmiermodus verwendet.                                                                                                    |
| Spracheinstieg      | Menüpunkt zur Einstellung der Sprachauswahlmöglichkeiten<br>Einstellmöglichkeiten:<br>- Standardsprache<br>Die Standardsprache wird als aktuelle Sprache gesetzt. Die<br>Sprache kann durch den Benutzer nicht geändert werden. Die<br>Sprachauswahltaste wird ausgeblendet.<br>- Sprachanwahl<br>Mit der Sprachauswahltaste werden die verfügbaren Spra-<br>chen angezeigt.<br>- International<br>Vor dem Basismenü wird eine Sprachauswahl auf dem Dis-<br>play angezeigt. Die angezeigten Sprachen können über "Spra-<br>chen festlegen" eingestellt werden. |
| Sprachen festlegen  | Nur relevant, wenn Spracheinstieg = "International"<br>Menüpunkt zur Auswahl der Sprachen, die durch den Benut-<br>zer ausgewählt werden können.                                                                                                    |
| Datum und Zeit      |                                                                                                    |
| Zeitformat          | Menüpunkt zur Auswahl des Zeitformats<br>Einstellmöglichkeiten:<br>- 24 Std<br>Anzeige der Uhrzeit im 24-Stunden-Format<br>- 12 Std<br>Anzeige der Uhrzeit im 12-Stunden-Format<br>- Keine Uhr<br>Die Uhrzeit wird auf dem Touchdisplay nicht angezeigt.                                                                                                    |
| Datumsformat        | Menüpunkt zur Einstellung des Datumformats<br>Einstellmöglichkeiten:<br>- DD.MM.YYYY<br>- YYYY.MM.DD<br>- MM.DD.YYYY                                                                                                    |
| Datum               | Menüpunkt zur Einstellung des Datums                                                                                                    |
| Tageszeit           | Menüpunkt zur Einstellung der Uhrzeit                                                                                                    |

| Anzeige             |                                                                                                    |
|---------------------|----------------------------------------------------------------------------------------------------|
| Helligkeit Display  | Menüpunkt zur Auswahl der Displayhelligkeit<br>Einstellmöglichkeiten: Stufe 110                                                                                              |
| Logo                | Einstellmöglichkeiten:<br>- Miele Professional<br>- Kundenlogo                                                                                                    |
| Startbildschirm     | Einstellmöglichkeiten:<br>- Hauptmenü<br>- Menü "Programme"<br>- Letztes Programm                                                                                            |
| Modus               | Nur relevant für PWM9xx                                                                                                    |
|                     | Menüpunkt zur Auswahl der im Waschprogramm angezeigten<br>Maschinendaten                                                                                                    |
|                     | Einstellmöglichkeiten:                                                                                                    |
|                     | <ul> <li>Basis</li> <li>Die wichtigsten Maschinendaten werden im Waschprogramm<br/>angezeigt.</li> <li>Standard</li> <li>Anzeige wie Basis ohne Einstellungstitel</li> </ul> |
|                     | - Experte                                                                                                    |
|                     | Anzeige wie Standard zusätzlich mit der Taste Details                                                                                                    |
| Ausschalten Anzeige | Menüpunkt zur Auswahl des Ausschaltverhaltens des Touch-<br>displays<br>Einstellmöglichkeiten:<br>- Aus                                                                      |
|                     | Display bleibt immer an.                                                                                                    |
|                     | Wenn kein Programm läuft, wird nach 10 Minuten das Display<br>ausgeschaltet.                                                                                                 |
|                     | - Logo (10 Min), nicht im laufenden Programm<br>Wenn kein Programm läuft, wird nach 10 Minuten das Logo<br>angezeigt.                                                        |
|                     | - Ein nach 10 Minuten                                                                                                    |
|                     | Das Display wird nach 10 min ausgeschaltet.                                                                                                    |
|                     | Wenn kein Programm läuft, wird nach 30 Minuten das Display                                                                                                    |
|                     | ausgeschaltet.                                                                                                    |
|                     | - Logo (30 Min), nicht im laufenden Programm                                                                                                    |
|                     | angezeigt.                                                                                                    |
|                     | - Ein nach 30 Minuten                                                                                                    |
|                     | Das Display wird nach 30 min ausgeschaltet.                                                                                                    |

| Ausschalten Maschine          | Menüpunkt zur Auswahl des Ausschaltverhaltens der Maschi-<br>ne<br>Einstellmöglichkeiten:<br>- Keine Abschaltung<br>Die Maschine bleibt immer im betriebsbereiten Zustand.<br>- Abschaltung nach 15 Min<br>Die Maschine wechselt nach 15 min in den Standbybetrieb.<br>- Abschaltung nach 20 Min<br>Die Maschine wechselt nach 20 min in den Standbybetrieb.<br>- Abschaltung nach 30 Min<br>Die Maschine wechselt nach 30 min in den Standbybetrieb. |
|-------------------------------|----------------------------------------------------------------------------------------------------|
| Lautstärke Endeton            | Menüpunkt zur Einstellung der Lautstärke des Endetons<br>Einstellmöglichkeiten:<br>- Aus<br>- Stufe 17                                                                                                    |
| Lautstärke Tastenton          | Menüpunkt zur Einstellung der Lautstärke des Tastentons<br>Einstellmöglichkeiten:<br>- Aus<br>- Stufe 17                                                                                                    |
| Lautstärke Begrüßungs-<br>ton | Menüpunkt zur Einstellung der Lautstärke des Begrüßungs-<br>tons<br>Einstellmöglichkeiten:<br>- Aus<br>- Stufe 17                                                                                                    |
| Lautstärke Fehlerton          | Menüpunkt zum Einschalten und Ausschalten des Fehlertons<br>Einstellmöglichkeiten:<br>- Aus<br>- Ein                                                                                                    |

| Sichtbarkeit Parameter              |                                                                                            |  |
|-------------------------------------|--------------------------------------------------------------------------------------------|--|
| Drehzahl                            | Menüpunkt zur Anzeige der Drehzahl<br>Einstellmöglichkeiten:<br>- Aus<br>- Ein             |  |
| Temperatur                          | Menüpunkt zur Anzeige der Temperatur<br>Einstellmöglichkeiten:<br>- Aus<br>- Ein           |  |
| Vorspülen                           | Menüpunkt zur Anzeige des Extras "Vorspülen"<br>Einstellmöglichkeiten:<br>- Aus<br>- Ein   |  |
| Vorwäsche                           | Menüpunkt zur Anzeige des Extras "Vorwäsche"<br>Einstellmöglichkeiten:<br>- Aus<br>- Ein   |  |
| Einweichen                          | Menüpunkt zur Anzeige des Extras "Einweichen"<br>Einstellmöglichkeiten:<br>- Aus<br>- Ein  |  |
| Intensiv                            | Menüpunkt zur Anzeige des Extras "Intensiv"<br>Einstellmöglichkeiten:<br>- Aus<br>- Ein    |  |
| Wasser plus                         | Menüpunkt zur Anzeige des Extras "Wasser plus"<br>Einstellmöglichkeiten:<br>- Aus<br>- Ein |  |
| Spülen plus                         | Menüpunkt zur Anzeige des Extras "Spülen plus"<br>Einstellmöglichkeiten:<br>- Aus<br>- Ein |  |
| Spülstop                            | Menüpunkt zur Anzeige des Extras "Spülstop"<br>Einstellmöglichkeiten:<br>- Aus<br>- Ein    |  |
| Zufüllstop (früher Stärke-<br>stop) | Menüpunkt zur Anzeige des Extras "Zufüllstop"<br>Einstellmöglichkeiten:<br>- Aus<br>- Ein  |  |

| Automatische Dosierung    | Menüpunkt zur Anzeige "Automatische Dosierung"<br>Einstellmöglichkeiten:<br>- Aus<br>Die Änderung der Dosierung ist nicht möglich. Dies gilt für alle<br>Programme.<br>- Ein<br>Eine Änderung der Dosiereinstellung ist für alle Programme<br>möglich.                |
|---------------------------|----------------------------------------------------------------------------------------------------|
| Gewicht                   | Menüpunkt zur Anzeige des Gewichts<br>Einstellmöglichkeiten:<br>- Aus<br>- Ein                                                                                                    |
| Präparation - Dauer       | Menüpunkt zur Anzeige der Präparationsdauer<br>Einstellmöglichkeiten:<br>- Aus<br>- Ein                                                                                                    |
| Präparation - Restfeuchte | Menüpunkt zur Anzeige der Präparationsrestfeuchte<br>Einstellmöglichkeiten:<br>- Aus<br>Die Anzahl der Tropfen wird nicht in der Vorstartmaske des<br>Programms angezeigt.<br>- Ein<br>Die Anzahl der Tropfen ist in der Vorstartmaske des Pro-<br>gramms auswählbar. |
| Restzeit                  | Menüpunkt zur Anzeige der Restzeit<br>Einstellmöglichkeiten:<br>- Aus<br>- Ein                                                                                                    |

| Bedienung    |                                                                                                    |
|--------------|----------------------------------------------------------------------------------------------------|
| Startvorwahl | Menüpunkt zum Einschalten und Ausschalten der Startvor-<br>wahl<br>Einstellmöglichkeiten:<br>- Aus<br>Startvorwahl ist deaktiviert<br>- Ein (mit "Start in")<br>In der Startvorwahl eines Waschprogramms kann neben einer<br>Startzeit (Start um) und einer Endezeit (Ende um) auch eine<br>zeitliche Startverzögerung (Start in) in Stunden und Minuten<br>angegeben werden<br>- Ein (mit Datum)<br>In der Startvorwahl eines Waschprogramms kann neben einer<br>Startzeit (Start um) und einer Endezeit (Ende um) auch ein<br>Startzeit (Start um) und einer Endezeit (Ende um) auch ein |

| Memory            | Menüpunkt zum Einschalten und Ausschalten der Funktion<br>Memory<br>Wenn die Funktion Memory aktiviert ist, speichert die Steue-<br>rung die zuletzt eingestellten Parameter der Waschprogramme<br>und der dazu ausgewählten Extras. Bei erneuter Anwahl eines<br>Programms werden statt der Standardparameter die gespei-<br>cherten Parameter angezeigt.<br>Einstellmöglichkeiten:<br>- Aus<br>- Ein |  |  |
|-------------------|----------------------------------------------------------------------------------------------------|--|--|
| Raffen            | Nur relevant für PWM9xx<br>Menüpunkt zum Einschalten und Ausschalten der Funktion<br>Raffen<br>Einstellmöglichkeiten:<br>- Aus<br>- Ein                                                                                                    |  |  |
| Handsteuerung     | Nur relevant für PWM9xx<br>Menüpunkt zur Einstellung des Einstiegs in die Handsteue-<br>rung<br>Einstellmöglichkeiten:<br>- Aus<br>Handsteuerung wird nicht angeboten<br>- Ein (ohne Identifikation)<br>Einstieg in Handsteuerung ohne Expertencode<br>- Ein (mit Identifikation)<br>Einstieg in Handsteuerung mit Expertencode                                                                        |  |  |
| Einheiten         |                                                                                                    |  |  |
| Temperatureinheit | Menüpunkt zur Auswahl der Temperatureinheit<br>Einstellmöglichkeiten:<br>- °C/Celsius<br>- °F/Fahrenheit                                                                                                    |  |  |
| Gewichtseinheit   | Menüpunkt zur Auswahl der Gewichtseinheit<br>Einstellmöglichkeiten:<br>- kg<br>- Ib                                                                                                    |  |  |

#### 4.1.2 Verfahrenstechnik

| Einstellung         | Erläuterung                                                                                                    |  |
|---------------------|----------------------------------------------------------------------------------------------------|--|
| Verfahrenstechnik   |                                                                                                    |  |
| Knitterschutz       | Menüpunkt zum Einschalten und Ausschalten der Funktion<br>Knitterschutz<br>Der Standardwert bei eingeschaltetem Knitterschutz beträgt<br>30 min.<br>Einstellmöglichkeiten:<br>- Aus<br>Die Funktion Knitterschutz ist für alle Programme deaktiviert.<br>- Ein<br>Der Knitterschutz wird bei Programmen mit konfiguriertem<br>Knitterschutz ausgeführt. |  |
| Ablauf Programmende | Menüpunkt zum Einschalten und Ausschalten des automati-<br>schen Wasserablaufs bei Programmabbruch.<br>Einstellmöglichkeiten:<br>- Aus<br>Es erfolgt kein automatischer Wasserablauf.<br>- Ein<br>Ein automatischer Wasserablauf erfolgt bei Abbruch eines<br>Waschprogramms durch einen Fehler oder am Ende eines<br>Waschprogramms.                   |  |

Parameter für die Verfahrenstechnik für PWM5xx/PWM9xx

# 4.1.3 Externe Anwendungen

Parameter für externe Anwendungen für PWM5xx/PWM9xx

| Einstellung               | Erläuterung                                                                                                    |  |  |
|---------------------------|----------------------------------------------------------------------------------------------------|--|--|
| Kassieren                 |                                                                                                    |  |  |
| Kostenlose Programme      | Menüpunkt zum Aktivieren und Deaktivieren der Option "Kos-<br>tenlose Programme"<br>Einstellmöglichkeiten:<br>- Aus<br>- Ein                                                                                                    |  |  |
| Verriegelung Kassiergerät | Menüpunkt zur Einstellung der Verriegelung des Kassiergeräts<br>nach Programmstart<br>Nach Ablauf der Verriegelungszeit wird das laufende Pro-<br>gramm verriegelt und ein Programmabbruch führt zum Geld-<br>verlust.<br>Einstellmöglichkeiten:<br>- Aus<br>- Sofort nach Start<br>- 1 Minute nach Start<br>- 2 Minuten nach Start<br>- 3 Minuten nach Start<br>- 4 Minuten nach Start<br>- 5 Minuten nach Start |  |  |
| Spitzenlastsignal         |                                                                                                    |  |  |
| Spitzenlast verhindern    | Menüpunkt zur Einstellung, ob ein Spitzenlastsignal ausge-<br>wertet werden soll.<br>Einstellmöglichkeiten:<br>- Aus<br>Programme werden auch bei Überschreitung der Spitzenlast<br>ausgeführt<br>- Ein<br>Programme werden angehalten bis kein Spitzenlastsignal<br>mehr ansteht                                                                                                    |  |  |

# 4.1.4 Programmauswahl

Übersicht der Anzeigemöglichkeiten von Programmen für PWM5xx/PWM9xx

| Einstellung                 | Erläuterung                                                                                                    |  |  |
|-----------------------------|----------------------------------------------------------------------------------------------------|--|--|
| Anzeige Programme           |                                                                                                    |  |  |
| Steuerung                   | Menüpunkt zur Einstellung der Programmwahlmöglichkeiten<br>Einstellmöglichkeiten:<br>- Standard<br>Dem Nutzer steht das komplette Programmangebot zur Verfü-<br>gung.<br>- WS einfach<br>Dem Nutzer stehen die ersten 12 Favoritenprogramme zur<br>Verfügung.<br>- WS Logo<br>Dem Nutzer stehen bis zu 24 Favoritenprogramme zur Verfü-<br>gung. Das eingestellte Logo wird auf dem Display angezeigt.<br>- Externe Programmwahl<br>Ein Programm kann über ein extern angeschlossenes Terminal<br>ausgewählt und gestartet werden. Eine Programmanwahl über<br>das Touchdisplay ist nicht möglich. |  |  |
| Programme anordnen          | Menüpunkt zum Einschalten und Ausschalten der Funktion<br>"Programme anordnen"<br>Einstellmöglichkeiten:<br>- Aus<br>Die Programme werden aufsteigend nach der Programmnum-<br>mer angeordnet.<br>- Manuell<br>Die Anordnung der Programme kann durch den Benutzer ge-<br>ändert werden. Dazu in der Programmübersicht das ge-<br>wünschte Programm berührt halten und im dann erscheinen-<br>den Menü verschieben oder tauschen auswählen.<br>- Automatisch<br>Die Programme werden nach der Häufigkeit ihrer Benutzung<br>angeordnet.                                                            |  |  |
| Farbzuordnung Pro-<br>gramm | <ul> <li>Menüpunkt zur Einstellung der farblichen Darstellung des Programms.</li> <li>Einstellmöglichkeiten:</li> <li>Aus</li> <li>Es wird kein Rahmen um den Programmnamen angezeigt.</li> <li>Ein (nur Favoriten)</li> <li>Der Rahmen um den Programmnamen wird nur bei den Favoritenprogrammen entsprechend der ausgewählten Farbe angezeigt.</li> <li>Ein (+ Menü Programme)</li> <li>Der Rahmen um den Programmnamen wird immer entsprechend der ausgewählten Farbe angezeigt.</li> </ul>                                                                                                    |  |  |

| Anzeige Programme | Nur relevant, wenn Modus ≠ Basis<br>Menüpunkt zur Einstellung der Programmdarstellung<br>Einstellmöglichkeiten:<br>• Programm-Nummer<br>Vor dem Programmnamen wird die Programmnummer ange-<br>zeigt.<br>• Platz-Nummer<br>Vor dem Programmnamen wird der Programmplatz angezeigt<br>• Symbole<br>Vor dem Programmnamen wird ein Programmsymbol ähnlich<br>den Wäschepflegesymbolen angezeigt. |
|-------------------|----------------------------------------------------------------------------------------------------|
| Hygiene           | <ul> <li>Menüpunkt zur Einstellung der Funktion Hygiene</li> <li>Einstellmöglichkeiten:</li> <li>Aus</li> <li>Die Funktion Hygiene ist ausgeschaltet.</li> <li>Ein</li> <li>Nach jedem Waschprogramm mit einer Temperatur ≤ 50 °C</li> <li>wird ein Hinweis auf dem Display angezeigt, dass ein Waschprogramm mit mindestens 60 °C gestartet werden soll.</li> </ul>                           |

#### 4.1.5 Dosierung

Übersicht der Parameter in "Dosierung" für PWM5xx/PWM9xx

| Einstellung            | Erläuterung                                                                                                    |  |
|------------------------|----------------------------------------------------------------------------------------------------|--|
| Automatische Dosierung |                                                                                                    |  |
| Automatische Dosierung | Menüpunkt zur Auswahl des Anschlusses für eine automati-<br>sche Dosierung<br>Einstellmöglichkeiten:<br>- Aus<br>Keine automatische Dosierung ist angeschlossen.<br>- Connector-Box<br>Die Kommunikation mit dem externen Dosiersystem erfolgt<br>über die Connector-Box.<br>- KOM-Modul<br>Die Kommunikation mit dem externen Dosiersystem erfolgt |  |
| Dosierpumpe 112        |                                                                                                    |  |
| Aktivierung            | Menüpunkt zum Aktivieren und Deaktivieren einer Dosierpum-<br>pe<br>Einstellmöglichkeiten: EIN   AUS                                                                                                    |  |
| Info-Text              | Zurzeit nicht relevant                                                                                                    |  |
| Dosiermittelgruppe     | Zurzeit nicht relevant                                                                                                    |  |

| Behältergröße          | Menüpunkt zum Einstellen der Behältergröße für eine Dosier-<br>pumpe                                                                                                    |  |
|------------------------|----------------------------------------------------------------------------------------------------|--|
|                        | warnung Leermeldung" notwendig.<br>Einstellmöglichkeiten: in l                                                                                                    |  |
| Förderleistung         | Nur relevant, wenn Flowmeter = "AUS"<br>Menüpunkt zum Einstellen der Förderleistung einer Dosier-<br>pumpe<br>Einstellmöglichkeiten: in ml/Min                             |  |
| Aktivierung Flowmeter  | Menüpunkt zum Aktivieren/Deaktivieren eines Flowmeters an<br>einer Dosierpumpe.<br>Einstellmöglichkeiten: EIN   AUS                                                        |  |
| Flowmeter              | Menüpunkt zum Einstellen eines Flowmeters an einer Dosier-<br>pumpe<br>Einstellmöglichkeiten: in Imp/I (Impulse pro Liter)                                                 |  |
| Korrekturfaktor        | Menüpunkt zur Einstellung eines Korrekturfaktors einer Do-<br>sierpumpe<br>Der Korrekturfaktor kompensiert Dichte bzw. Viskositätsunter-<br>schiede der Dosiermittel.      |  |
| Vorwarnung Leermeldung | Menüpunkt zum Einstellen der Vorwarnung Leermeldung ei-<br>nes Dosierbehälters<br>Einstellmöglichkeiten:<br>- Aus<br>- 75% Restmenge<br>- 50% Restmenge<br>- 25% Restmenge |  |
| Leermeldung            | Menüpunkt zum Aktivieren und Deaktivieren der Leermeldung<br>eines Dosierbehälters<br>Einstellmöglichkeiten:<br>- Aus<br>- Schließer<br>- Öffner                           |  |

#### 4.2 Programme importieren

Die Funktion "PROGRAMME IMPORTIEREN" ermöglicht es, einzelne Programme im Format p3p oder eine ZIP-Datei, die mehrere Programme im p3p-Format enthält, auf die Maschine zu übertragen.

Nach Auswahl der zu importierenden Dateien, werden mit einem Klick auf "IMPORTIEREN" die Programme, die für die Maschine gültig sind, an die Maschine übertragen. Die Maschine muss anschließend neu gestartet werden und die Verbindung zum Miele Benchmark Programming Tool neu hergestellt werden.

#### 4.3 Programme exportieren

Mit dem Button "PROGRAMME EXPORTIEREN" ist es möglich einzelne oder alle Programme einer Maschine zu speichern, um sie beispielsweise auf einer anderen, typgleichen Maschine zu importieren.

Wird ein einzelnes Programm für den Export ausgewählt, so kann die generierte p3p-Datei auf dem Computer abgelegt werden.

Bei Auswahl mehrerer Programme, die gespeichert werden sollen, kann die generierte ZIP-Datei auf dem Computer abgelegt werden. Die ZIP-Datei enthält eine p3p-Datei für jedes exportierte Programm.

#### 4.4 Aufbau eines Programms PWM5xx

#### 4.4.1 Allgemeines

Die folgende Programmstruktur wird für die nachfolgenden Ausführungen zu Grunde gelegt.

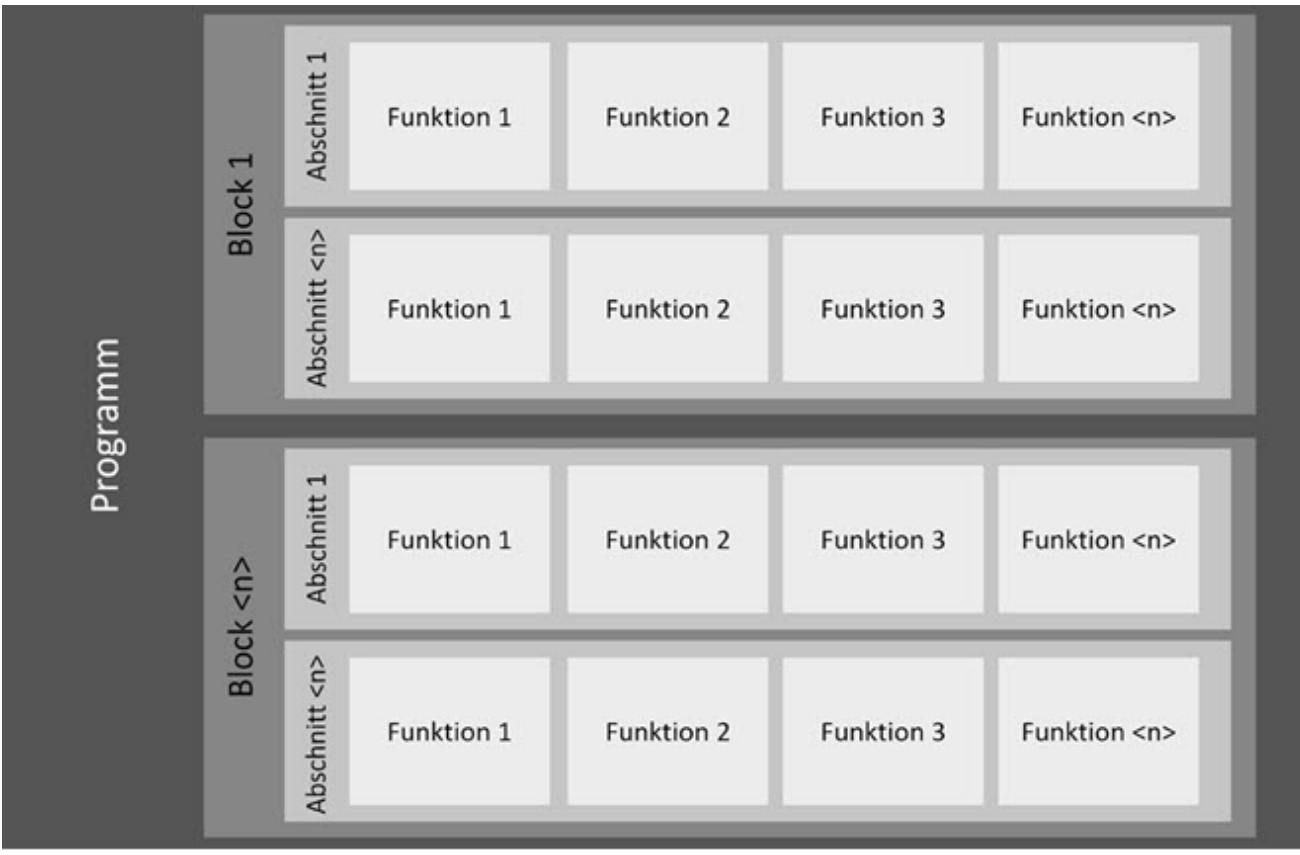

Aufbau eines Waschprogramms bei PWM5xx

Ein Programm besteht aus einer festgelegten Abfolge von Programmblöcken.

Bei Waschprogrammen bestehen die Programmblöcke ihrerseits wiederum aus Abschnitten, welche parallelläufige Funktionen beinhalten.

#### **Beispiele:**

Programm = "Kochwäsche"

Block = "Vorwäsche", "Einweichen", "Hauptwäsche", ...

Abschnitt = "Füllen 1", "Zeit 1", "Ablauf 1", ...

Funktion = "Wasserzulauf", "Drehen", "Heizen", ...

Im Display der Maschine werden abhängig vom eingestellten Modus Programm, Block und Abschnitt während des Programmablaufs angezeigt.

|          | 🛆   Status |                                 | 0:02     |
|----------|------------|---------------------------------|----------|
|          | hl         |                                 | -¢       |
| <b>P</b> | Kochwäsche | Restzeit 0:57 Std<br>Hauptwäsch | ne Start |
| ¢        |            |                                 |          |
|          |            | Programm Block                  |          |

Kennzeichnung Programm und Block im Display der Maschine am Beispiel PWM514 P (Modus Standard)

#### 4.4.2 Programm kopieren

Mit der Funktion "PROGRAMM KOPIEREN" können Kopien eines Programms auf derselben Maschine erstellt werden.

Auf dem Typ PWM5xx können zusätzlich zu den Standardprogrammen bis zu insgesamt 30 Individualprogramme bzw. Kopien hinzugefügt werden.

Der Button "PROGRAMM KOPIEREN" öffnet ein Fenster, in welchem der Programmname des kopierten Programms bearbeitet werden kann.

Dieser Name kann global für alle Sprachen verwendet werden (falls Option "Als globalen Namen für alle angezeigten Sprachen übernehmen" aktiviert ist) oder es können weitere Programmnamen für andere Sprachen festgelegt werden.

Nachdem die Funktion "Programm hinzufügen" gewählt wurde, wird das Programm auf die Maschine übertragen. Die Maschine muss anschließend neu gestartet werden und die Verbindung zum Miele Benchmark Programming Tool neu hergestellt werden.

#### 4.4.3 Programm löschen

Die Funktion "Programm löschen" löscht das Programm von der Maschine. Nach einem Neustart der Maschine steht dieses dort nicht mehr zur Verfügung.

Programme, die sich ab Werk auf der Maschine befinden, können nicht gelöscht werden. Diese Programme befinden sich im Miele Benchmark Programming Tool in der Kategorie "Standardprogramme".

# 4.4.4 Programmname editieren

Der Name eines Programms kann mit Hilfe der Es öffnet sich der Dialog "Programmname ändern".

Hier kann der Name des Programms, so wie er auch im Maschinendisplay angezeigt wird, vergeben werden. Die Maschine kann den Namen über zwei Zeilen anzeigen, jeweils mit einer möglichen Maximallänge.

Das Programm wird automatisch der Sprache zugeordnet, die als Anzeigesprache im Miele Benchmark Programming Tool gewählt wurde.

Mit der Option "Als globalen Namen für alle angezeigten Sprachen übernehmen" kann der Programmname für alle im Dialog ausgewählten Sprachen übernommen werden.

Alternativ kann unter "Weitere Sprachen" der Programmname für einzelne Sprachen angepasst werden.

Die Änderung des Programmnamens wird auf der Maschine erst aktiv, wenn sie auf die Maschine übertragen worden ist und die Maschine neu gestartet wurde.

#### 4.4.5 Kopfparameter der Programme für PWM5xx

Die Kopfparameter eines Programms beinhalten Attribute, die für das gesamte Programm gültig sind.

| Bezeichnung   | Beschreibung                                                                                                    | Bedeutung/Auswirkung                                                                                                    |
|---------------|----------------------------------------------------------------------------------------------------|----------------------------------------------------------------------------------------------------|
| Programmfarbe | Je nach Maschinenkonfiguration (Ver-<br>weis: Programmauswahl> Farbzu-<br>ordnung Programm) werden Pro-<br>grammrahmen in der hier eingestellten<br>Farbe dargestellt.<br>Einstellmöglichkeiten:<br>- Keine Farbe<br>- Weiß<br>- Blau<br>- Rot<br>- Grün<br>- Gelb<br>- Braun | Erlaubt eine optische Zusam-<br>menfassung gleichartiger Pro-<br>gramme oder eine besondere<br>Hervorhebung spezieller Pro-<br>gramme.<br>Dient auch zur optischen Zu-<br>ordnung eines Programms zu<br>einer bestimmten Wäscheart. |

"Editier-Funktion" geändert werden.

| Verriegelung<br>aktiv | Legt fest, ob es sich um ein verriegel-<br>tes Programm handelt oder nicht.<br>Ein verriegeltes Programm kann nicht<br>oder nur unter bestimmten Bedingun-<br>gen (Eingabe Experten-Code) abgebro-<br>chen werden.<br>Einstellmöglichkeiten: Ja   Nein |                                                                                 |
|-----------------------|----------------------------------------------------------------------------------------------------|---------------------------------------------------------------------------------|
| Kostenlos             | Legt fest, ob dieses Programm kosten-<br>los ausgeführt werden kann oder nicht<br>(sofern in der Betreiberebene kostenlo-<br>se Programme zugelassen sind).<br>Einstellmöglichkeiten: Ja   Nein                                                        |                                                                                 |
| Knitterschutz         |                                                                                                    |                                                                                 |
| Aktiv                 | Wenn aktiviert, erfolgt nach Programm-<br>ende für eine definierte Dauer eine defi-<br>nierte Drehbewegung der Trommel.<br>Einstellmöglichkeiten: Ja   Nein                                                                                            | Bei PWM5xx beträgt der Wert<br>30 Minuten. Er kann nicht an-<br>gepasst werden. |

#### 4.4.6 Aufbau eines Blocks bei PWM5xx

Ein Programm besteht aus einer Abfolge einzelner Blöcke (welche wiederum aus mehreren Abschnitten bestehen).

| < u>  | Abschnitt 1       | Funktion 1 | Funktion 2 | Funktion 3 | Funktion <n></n> |
|-------|-------------------|------------|------------|------------|------------------|
| Block | Abschnitt <n></n> | Funktion 1 | Funktion 2 | Funktion 3 | Funktion <n></n> |

Aufbau eines Blocks bei PWM5xx

#### 4.4.6.1 Blöcke für Waschprogramme bei PWM5xx

| Blockname | Erläuterung zum Block                                                                                                    |
|-----------|----------------------------------------------------------------------------------------------------|
| Entlüften | Schleudern zu Programmbeginn, um z.B. bei Daunenbetten<br>die Luft aus dem Textil zu pressen. Anschließend soll das Auf-<br>schwimmen verhindert und somit eine bessere Wasseraufnah-<br>me erreicht werden. |

| Vorentwässern                      | Anfangsschleudern bei Mopp-Programmen, um Schmutzwas-<br>ser und Teile der Reinigungschemie aus den Textilien zu ent-<br>fernen.                                                                                                    |
|------------------------------------|----------------------------------------------------------------------------------------------------|
| Ausspülen                          | Spülen zu Programmbeginn bei Tücher-Programmen, um<br>Schmutz und Reinigungschemie aus den Textilien zu entfer-<br>nen.                                                                                                    |
| Vorspülen                          | Ausspülen vor der Hauptwäsche um lose anhaftenden<br>Schmutz und/oder Reinigungschemie zu entfernen, meist mit<br>kaltem Wasser ohne Waschmittel.                                                                                                    |
| Vorwäsche                          | Block vor der Hauptwäsche mit Waschmittel, meist mit gerin-<br>gerer Temperatur. Lose anhaftender Schmutz soll entfernt<br>werden oder/und bei starker Verschmutzung z.B. bereits eine<br>erste Behandlung von Eiweißanschmutzungen bei niedrigeren<br>Temperaturen erfolgen. |
| Einweichen                         | Block am Anfang der Hauptwäsche bei niedriger Temperatur<br>und geringer Mechanik zum Einweichen von stärkeren Ver-<br>schmutzungen. Die Waschlauge wird am Ende nicht abgelas-<br>sen, sondern für die Hauptwäsche weiterverwendet.                                          |
| Hauptwäsche                        | Block mit Waschmittel und meist der höchsten Temperatur im Programm zur Schmutz- und Fleckentfernung.                                                                                                    |
| Hauptwäsche "Wasser<br>Plus"       | Hauptwäsche mit erhöhtem Wasserstand durch Anwahl des<br>Extras "Wasser Plus" vor Programmstart.                                                                                                    |
| Hauptwäsche Extra                  | Zweite Hauptwäsche, die im Programm Wellness Frottier über<br>das Extra "Intensiv" zur besseren Fleckentfernung aktiviert<br>werden kann.                                                                                                    |
| Hauptwäsche Extra<br>"Wasser plus" | Hauptwäsche Extra mit erhöhtem Wasserstand durch Anwahl des Extras "Wasser Plus" vor Programmstart.                                                                                                    |
| Desinfektion                       | Spezialform der Hauptwäsche, in der durch Einsatz spezieller<br>Desinfektionswaschmittel und /oder Desinfektionstemperatu-<br>ren, Desinfektionshaltezeiten und Desinfektionsflottenstände<br>eine Desinfektion des Waschgutes erreicht werden soll.                          |
| Cool Down                          | Block am Ende der Hauptwäsche zum Abkühlen der Wasch-<br>lauge vor Wasserablass oder/ und zum langsamen, schonen-<br>den Abkühlen des Waschgutes                                                                                                    |
| Zwischenschleudern                 | Schleudern am Ende der Hauptwäsche, wenn ein optionaler<br>Cool-Down zwischen Hauptwäsche und dem Schleudern akti-<br>viert werden kann.                                                                                                    |
| Spülen / Spülen 14                 | Blöcke zum Ausspülen des Waschmittels aus dem Waschgut<br>nach der Hauptwäsche. Spülen wird mit Wasserablass, meist<br>mit Schleudern, beendet.                                                                                                    |
| Zusatzspülen                       | Inaktiver Spülblock, bzw. nur durch Extra-Anwahl aktivierbar.<br>In Programmen, die in der Grundversion nur einen Spülblock<br>besitzen, wie z.B. im Programm "Spülen Imprägnieren"                                                                                           |

| Desinfektionsspülen | Letzter Spülblock mit Heizen auf eine hohe Temperatur zum<br>Abtöten von Wasserkeimen. Diese gelangen mit dem Lei-<br>tungswasser in das Gerät und würden ansonsten die bereits<br>desinfizierte Wäsche im Spülen wieder verkeimen. Der Block<br>kann anstelle des Blocks "Letztes Spülen" aktiviert werden. |
|---------------------|----------------------------------------------------------------------------------------------------|
| Letztes Spülen      | Letzter Spülblock, meist mit Ansteuerung des Weichspülfa-<br>ches und Endschleudern                                                                                                    |
| Präparieren         | Das Ausrüsten von Reinigungstextilien (Mopps und Tücher)<br>mit Reinigungschemie und einer gewünschten Restfeuchte<br>um den anschließenden Reinigungseinsatz der Mopps und<br>Tücher zu ermöglichen.                                                                                                    |
| Imprägnieren        | Das Ausrüsten von z.B. Outdoor-, Feuerwehr- oder Rettungs-<br>kleidung im letzten Spülen mit einer wasserabweisenden<br>Waschmittelchemie. Meist bei einer definierten Temperatur<br>und Haltezeit.                                                                                                    |
| Dekontamination     | Block bei der Behandlung von Chemikalienschutzanzügen<br>(CSA) zum Abwaschen von außen anhaftenden Verunreinigun-<br>gen, mit Temperatur und ggf. mit Waschmittel.                                                                                                    |
| Vorreinigung        | Analog der Vorwäsche in WetCare Programmen.                                                                                                    |
| Hauptreinigung      | Analog der Hauptwäsche in WetCare Programmen.                                                                                                    |
| Appretur            | Analog dem Spülen in WetCare Programmen, mit gleichzeiti-<br>ger Zugabe eines Appreturmittels, z.B. zur Verhinderung von<br>Wollschrumpf und besseren Finish-Eigenschaften                                                                                                    |

#### 4.4.6.2 Kopfparameter eines Blocks bei Waschprogrammen für PWM5xx

Die Kopfparameter eines Blockes beinhalten Attribute, die für den gesamten Block - und übergreifend zu den Blockabschnitten - gültig sind.

Übersicht der Kopfparameter eines Blocks für Waschprogramme bei PWM9xx:

| Bezeichnung      | Beschreibung                                                                                                    | Bedeutung/Auswirkung                                                                                     |  |  |
|------------------|----------------------------------------------------------------------------------------------------|----------------------------------------------------------------------------------------------------|--|--|
| Blockaktivierung | Blockaktivierung                                                                                                    |                                                                                                    |  |  |
| Blockaktivierung | Legt fest, ob und in welcher Form die-<br>ser Block aktiviert werden soll.<br>Einstellmöglichkeiten:<br>- Deaktiviert<br>- Immer aktiv<br>- Selektion | Bei Wahl "Selektion" muss<br>zusätzlich die Waschoption<br>und der Selektionsmodus<br>ausgewählt werden. |  |  |

| Waschoption                 | Nur relevant, wenn Blockaktivierung =<br>"Selektion".<br>Legt fest, durch Anwahl welchen Extras<br>der spezifische Programmteil ausge-<br>führt werden soll.<br>Einstellmöglichkeiten:<br>- Intensiv<br>- Vorspülen<br>- Vorspülen<br>- Vorwäsche<br>- Spülen plus<br>- Einweichen<br>- Wasser plus |  |
|-----------------------------|----------------------------------------------------------------------------------------------------|--|
| Selektionsmo-<br>dus        | Nur relevant, wenn Blockaktivierung =<br>"Selektion".<br>Legt fest, ob der spezifische Pro-<br>grammteil bei Anwahl oder Abwahl des<br>Extras ausgeführt werden soll.<br>Einstellmöglichkeiten:<br>- Wenn ausgewählt<br>- Wenn nicht ausgewählt                                                     |  |
| Kopfparameter I             | Programmblöcke                                                                                                    |  |
| Freie Drehzahl-<br>anwahl   | Legt fest, ob und in welcher Form die<br>Drehzahl vor Programmstart angepasst<br>werden kann.<br>Einstellmöglichkeiten:<br>- Runter<br>- Runter und hoch<br>- Nicht erlaubt                                                                                                    |  |
| Freie Tempera-<br>turanwahl | Legt fest, ob und in welcher Form die<br>Temperatur vor Programmstart ange-<br>passt werden kann.<br>Einstellmöglichkeiten:<br>- Runter<br>- Runter<br>- Nicht erlaubt                                                                                                    |  |
| Blockendesignal             | Legt fest, ob am Ende dieses Blocks<br>ein Blockendesignal ausgegeben wer-<br>den soll oder nicht. Die Ausgabe erfolgt<br>über die Connector-Box.<br>Einstellmöglichkeiten: Ja   Nein                                                                                                    |  |

#### 4.4.7 Abschnitte der PWM5xx

Ein Block besteht aus einer Abfolge von einzelnen Abschnitten, in denen sich wiederum parallelläufige Funktionen befinden.

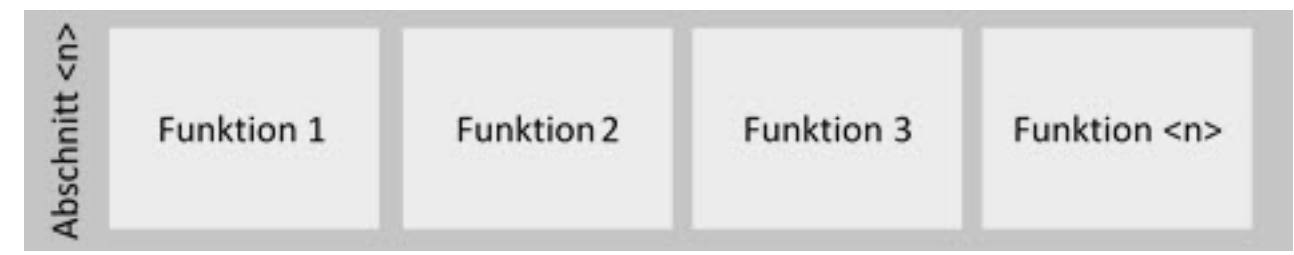

Aufbau eines Abschnitts bei PWM5xx

#### Verfügbare Abschnitte für Waschprogramme

| Abschnittname               | Erläuterung zum Abschnitt                                                                                                    |
|-----------------------------|----------------------------------------------------------------------------------------------------|
| Füllen 1                    | Erster Wassereinlass im Block, ggf. mit Schöpfdrehzahl zur<br>besseren Wasseraufnahme, ggf. mit Waschmitteldosierung,<br>ggf. mit Start Heizen                                                       |
| Füllen 1 "Wasser Plus"      | Möglichkeit ein höheres Niveau einzustellen bei Auswahl des<br>Extras "Wasser Plus" vor Programmstart                                                                                                |
| Einweichen                  | Verweilzeit (Einwirkzeit von Wasser, Temperatur und Wasch-<br>mittel) bei niedriger Temperatur und geringer Waschbewegung                                                                            |
| Einweichen "Wasser<br>Plus" | Einweichen mit der Möglichkeit ein höheres Niveau einzustel-<br>Ien bei Auswahl des Extras "Wasser Plus" vor Programmstart                                                                           |
| Zeit 1                      | Mindestzeit mit Waschdrehzahl zum Erreichen der Solltempe-<br>ratur (stärkere Waschmechanik als beim Schöpfen), ggf. mit<br>Temperaturstopp                                                          |
| Füllen 2                    | Möglichkeit den Wasserstand und/oder die Temperatur zu er-<br>höhen, ggf. Dosierung weiterer Waschmittelbestandteile (nach<br>einer bestimmten Zeit oder Erreichen einer bestimmten Tem-<br>peratur) |
| Zeit 2                      | Waschzeit mit den zuvor eingestellten Parametern                                                                                                    |
| Zeit 2 intensiv             | Möglichkeit der Zeitverlängerung bei Auswahl des Extras "In-<br>tensiv" vor Programmstart                                                                                                    |
| Zeit 3                      | Möglichkeit eine weitere Waschzeit mit geänderten Parame-<br>tern festzulegen, z.B. ohne Wassernachtanken und/oder ohne<br>Nachheizen                                                                |
| Cool Down                   | Abkühlen der Lauge auf eine bestimmte Temperatur mit ein-<br>stellbarer Abkühlgeschwindigkeit, mit offenem oder geschlos-<br>senem Ablauf oder Wasserrückgewinnung                                   |
| Ablauf                      | Wasserablauf bis zu einem bestimmten Niveau                                                                                                    |
| Ablauf bewegt               | Permanent geöffneter Ablauf parallel zu einem anderen Pro-<br>zess, für die Dauer dieses Prozesses z.B. Drehen, um Wasser-<br>taschen in Membrantextilien zu leeren                                  |

| Schleudern 1x                     | Abfolge von Schleuderabschnitten mit vorherigem Wasserab-<br>lauf oder als Schleudern aus dem Wasser, indem das Ablauf-<br>ventil erst ab einer bestimmten Trommeldrehzahl öffnet.                                                                                                    |
|-----------------------------------|----------------------------------------------------------------------------------------------------|
| Präparationsschleudern            | Das Präparationsschleudern dient dem Aufbringen eines Rei-<br>nigungs- oder Desinfektionsmittels auf die Reinigungstextilien<br>(Mopp oder Tücher). Dabei soll die Restfeuchte der Reini-<br>gungstextilen so eingestellt werden, dass der Arbeitsprozess<br>nach Entnahme aus dem Waschgerät sofort gestartet werden<br>kann und die Reinigungstextilien für den folgenden Arbeits-<br>gang eine optimale Feuchtestufe aufweisen. Das in diesem<br>Schritt dosierte Reinigungsmittel kann dann mit dieser Rest-<br>feuchte auf Böden oder Oberflächen aufgebracht werden. |
| Präparationsschleudern<br>Tropfen | Beim Präparationsschleudern Tropfen kann jeder Tropfenstär-<br>ke (1 bis 4 Tropfen) eine bestimmte Schleuderdauer und<br>Schleuderdrehzahl zugeordnet werden.<br>Nach Anwahl einer Tropfenstärke vor Programmstart wird mit<br>dem vorab eingestellten Schleuderprofil geschleudert. So<br>kann eine auf die verwendete Mopp- oder Tuchart und die<br>Reinigungsaufgabe abgestimmte Restfeuchte eingestellt wer-<br>den.                                                                                                    |
| Auflockern                        | Nach dem eigentlichen Präparationsschleudern werden die<br>Reinigungstextilien noch bewegt, um eine Anreicherung des<br>aufgebrachten Mittels in den unteren Schichten zu verhindern.<br>Gleichzeitig ist der Ablauf geöffnet, um bei sehr hoher Rest-<br>feuchte ein Ansteigen des Niveaus und Verriegelung der Tür<br>zu verhindern.                                                                                                    |

#### 4.4.8 Funktionen für Waschprogramme bei PWM5xx

Folgende Funktionen für Waschprogramme sind enthalten:

Wasserzulauf

Heizen

Dosieren

Cool Down

Schleudern

Programmstopp

Präparationsschleudern

#### 4.4.8.1 Funktion "Wasserzulauf"

Die Funktion "Wasserzulauf" organisiert den Wasserzulauf auf ein vorgegebenes Zielniveau, eine vorgegebene Menge oder ein vorgegebenes Flottenverhältnis.

| Bezeichnung                     | Beschreibung                                                                                                    | Bedeutung/Auswirkung                                                                                                    |
|---------------------------------|----------------------------------------------------------------------------------------------------|----------------------------------------------------------------------------------------------------|
| Zulaufart                       | Legt fest, auf welche Art und Weise der<br>Wasserzulauf gesteuert werden soll.<br>Einstellmöglichkeiten:<br>- Wasserhöhe<br>- Wassermenge<br>- Flottenverhältnis         |                                                                                                    |
| Zielniveau                      | Nur relevant, wenn Zulaufart = "Was-<br>serhöhe" Legt die Zielwerte für den<br>Wasserzulauf fest.<br>Einstellmöglichkeiten:<br>- 0 300 mm                                |                                                                                                    |
| Zielvolumen                     | Nur relevant, wenn Zulaufart = "Was-<br>sermenge" Legt die Zielwerte für den<br>Wasserzulauf fest.<br>Einstellmöglichkeiten:<br>- 0 300 l                                |                                                                                                    |
| Zielwert Flotten-<br>verhältnis | Nur relevant, wenn Zulaufart = "Flotten-<br>verhältnis" Legt die Zielwerte für den<br>Wasserzulauf fest.<br>Einstellmöglichkeiten:<br>- 0 20 l/kg (in Schritten von 0,5) |                                                                                                    |
| Niveaustop Ziel-<br>niveau      | Nur relevant, wenn Zulaufart = "Was-<br>serhöhe" Festlegung eines Niveaustops<br>Einstellmöglichkeiten:<br>- 0 300 mm                                                    | Die Funktion wird erst verlas-<br>sen, wenn das eingestellte<br>Zielniveau erreicht ist.<br>Niveaustop darf nicht größer<br>als Zielniveau sein.    |
| Volumenstop<br>Zielvolumen      | Nur relevant, wenn Zulaufart = "Was-<br>sermenge" Festlegung eines Volumen-<br>stopps<br>Einstellmöglichkeiten:<br>- 0 300 l                                             | Die Funktion wird erst verlas-<br>sen, wenn das eingestellte<br>Zielvolumen erreicht ist.<br>Volumenstop darf nicht größer<br>als Zielvolumen sein. |

#### 4.4.8.2 Funktion "Heizen"

Die Funktion "Heizen" organisiert das Aufheizen der Lauge im Laugenbehälter auf eine vorgegebene Zieltemperatur. Nach Erreichen derselben wird die Temperatur auf diesen Wert geregelt.

Parameter in der Funktion "Heizen" bei PWM5xx:

| Bezeichnung                               | Beschreibung                                                                                                    | Bedeutung/Auswirkung |
|-------------------------------------------|----------------------------------------------------------------------------------------------------|----------------------|
| Zieltemperatur                            | Zieltemperatur für das Aufheizen<br>Einstellmöglichkeiten: programmab-<br>hängig aus vorgegebenen Werten                                                                                              |                      |
| Thermostop<br>Desinfektions-<br>haltezeit | Nur relevant für Desinfektionsprogram-<br>me Haltezeit nach Erreichen der Ziel-<br>temperatur Der Thermostop wird um<br>die hier eingestellte Dauer verlängert.<br>Einstellmöglichkeiten: 0'00 99'00" |                      |

#### 4.4.8.3 Funktion "Dosieren"

Die Funktion "Dosieren" organisiert das automatische Einbringen von Waschmitteln und/ oder Zusatzmittel wie Schönungsmittel, Imprägniermittel usw.

| Bezeichnung      | Beschreibung                                                                                                    | Bedeutung/Auswirkung                                                                                                    |
|------------------|----------------------------------------------------------------------------------------------------|----------------------------------------------------------------------------------------------------|
| Dosierart        | Legt fest, nach welcher Abhängigkeit<br>dosiert werden soll (absolut oder bezo-<br>gen auf das Gewicht bzw. das Wasser-<br>volumen)<br>Einstellmöglichkeiten:<br>- Menge (ml)<br>- Menge (ml/kg)<br>- Menge (ml/l)<br>- Externe Dosierung | Menge in ml:keine Abhängig-<br>keit in der Dosiermenge, Ab-<br>solutmenge<br>Menge in ml/kg: Abhängig-<br>keit der Dosiermenge von der<br>Beladungsmenge<br>Menge in ml/l: Abhängigkeit<br>der Dosiermenge von der ein-<br>gelaufenen Wassermenge<br>Externe Dosierung: nur rele-<br>vant bei Dosierung über<br>KOM-Modul |
| Dosierstop aktiv | Nur relevant, wenn Dosierart ≠ "Exter-<br>ne Dosierung"<br>Legt fest, ob parallellaufende Prozesse<br>auf die Dosierung Einfluss nehmen<br>oder nicht.<br>Einstellmöglichkeiten: Ja   Nein                                                | Ja (angewählt): Die nachfol-<br>genden Programmaktivitäten<br>beginnen erst, wenn die ge-<br>samte Dosiermenge in der<br>Trommel ist.<br>Nein (nicht angewählt): Wenn<br>ein parallellaufender Prozess<br>endet, wird die Dosierung<br>ebenfalls beendet.                                                                 |

Parameter in der Funktion "Dosieren" bei PWM5xx:

| Externe Block-<br>ID           | Nur relevant, wenn Dosierart = "Exter-<br>ne Dosierung"<br>Einstellmöglichkeiten:<br>- 0<br>- 1<br>- 2<br>- 4<br>- 8<br>- 16<br>- 32<br>- 64<br>- 128<br>- 256<br>- 512<br>- 1024<br>- 2048<br>- 4096<br>- 8192<br>- 16384     | Wahl der externen Block-ID<br>legt die ID fest, die an die ex-<br>terne Dosiereinheit gesendet<br>wird.<br>Die externe Dosiereinheit<br>muss die ID entsprechend<br>weiterverarbeiten.                                                                                                    |
|--------------------------------|----------------------------------------------------------------------------------------------------|----------------------------------------------------------------------------------------------------|
| Art der Dosier-<br>nachspülung | Nur relevant, wenn Dosierart ≠ "Exter-<br>ne Dosierung"<br>Legt fest, ob und ggf. welche Art der<br>Nachspülung erfolgen soll.<br>Einstellmöglichkeiten:<br>- Nein<br>- Normal (0% / 15s)<br>- Kurz (100% / 15s)<br>- Variabel | <ul> <li>Nein: Es findet keine Dosier-<br/>nachspülung statt.</li> <li>Normal: Nachspülung beginnt<br/>sofort mit Aktivierung der ers-<br/>ten Dosierpumpe und läuft<br/>noch 15s nach Deaktivierung<br/>der letzten Dosierpumpe<br/>nach. Gilt pauschal für alle<br/>Pumpen.</li> <li>Kurz: Nachspülung beginnt<br/>erst mit dem Deaktivieren der<br/>letzten Dosierpumpe (also<br/>nach Abschluss des Dosier-<br/>vorgangs) und läuft noch 15s<br/>nach. Gilt pauschal für alle<br/>Pumpen.</li> <li>Variabel: Dosiernachspülung<br/>kann für jede Dosierpumpe in-<br/>dividuell eingestellt werden.</li> </ul> |
| Dosiermenge<br>Pumpe 112       | Menge des zu dosierenden Wasch-<br>oder Pflegemittels.<br>Die Einstellmöglichkeiten hängen von<br>der Dosierart ab:<br>- 0 9999 ml<br>- 0 9999 ml/l<br>- 0 9999 ml/kg                                                          | Eingabe "0" bedeutet, dass<br>dieser Dosierzweig nicht aktiv<br>ist.<br>Alle weiteren Einstellungen zu<br>dieser Pumpe sind dann irre-<br>levant.                                                                                                    |
| Dosierbeginn<br>Pumpe 112                   | Legt fest, gemäß welchem Kriterium<br>der Dosiervorgang beginnen soll.<br>Einstellmöglichkeiten:<br>- Nach Zeit<br>- Nach Temperatur<br>- Nach Niveau<br>- Nach Volumen                                                   |                                                                                                    |
|---------------------------------------------|----------------------------------------------------------------------------------------------------|----------------------------------------------------------------------------------------------------|
| Wert für Dosier-<br>beginn Pumpe<br>112     | Legt den Wert des Dosierbeginns fest.<br>Die Einstellmöglichkeiten hängen von<br>Dosierbeginn Pumpe 112 ab:<br>- Nach Zeit: 0 9999 s<br>- Nach Temperatur: 0 95°C<br>- Nach Niveau: 0 300 mmWS<br>- Nach Volumen: 0 300 l |                                                                                                    |
| Chemieart Pum-<br>pe 112                    | Beschreibt die Art der zu dosierenden<br>Chemie Einstellmöglichkeiten:<br>- Waschmittel<br>- Pflegemittel<br>- Additiv                                                                                                    | Die gewählte Chemieart wird<br>in der Programmvorstart-mas-<br>ke angezeigt und kann dort<br>abgewählt werden.<br><b>Waschmittel:</b> Waschmittel,<br>Desinfektionsmittel<br><b>Pflegemittel:</b> Weichspüler,<br>Stärke, Imprägniermittel (wird<br>separat dosiert)<br><b>Additiv:</b> Bleiche, Booster<br>(wird gleichzeitig zum Wasch-<br>mittel dosiert) |
| Dosiernachspü-<br>lung Start Pum-<br>pe 112 | Nur relevant, wenn Art der Dosiernach-<br>spülung = "Variabel"<br>Legt fest, bei wieviel Prozent des Do-<br>sierfortschritts das Nachspülen begin-<br>nen soll.<br>Einstellmöglichkeiten: 0 100 %                         |                                                                                                    |
| Dosiernachspü-<br>lung Ende Pum-<br>pe 112  | Nur relevant, wenn Art der Dosiernach-<br>spülung = "Variabel"<br>Legt fest, wie lange nach dem Dosie-<br>rende noch nachgespült werden soll.<br>Einstellmöglichkeiten: 5 60 s                                            |                                                                                                    |

## 4.4.8.4 Funktion "Cool Down"

Die Funktion "Cool Down" organisiert eine Abkühlung der Lauge auf eine vorgegebene Zieltemperatur.

Parameter in der Funktion "Cool Down" bei PWM5xx:

| Bezeichnung    | Beschreibung                                                                      | Bedeutung/Auswirkung |
|----------------|-----------------------------------------------------------------------------------|----------------------|
| Zieltemperatur | Legt die Zieltemperatur der Abkühlung<br>fest.<br>Einstellmöglichkeiten: 30 95 °C |                      |

#### 4.4.8.5 Funktion "Schleudern"

Die Funktion "Schleudern" organisiert den "normalen" Schleudervorgang mit der hier eingestellten Schleuderdrehzahl und Schleuderdauer (die Drehzahl kann in der Vorstartmaske nochmals verändert werden, die Dauer nicht). Eine spezielle Version des Schleuderns wird durch die Funktion "Präparationsschleudern" realisiert.

Parameter in der Funktion "Schleudern" bei PWM5xx:

| Bezeichnung | Beschreibung                                                                                            | Bedeutung/Auswirkung                              |
|-------------|----------------------------------------------------------------------------------------------------|---------------------------------------------------|
| Drehzahl    | Zieldrehzahl für den Schleudervorgang.<br>Einstellmöglichkeiten: Beispiel für<br>PWM912: 300 1150 U/min | Die Einstellmöglichkeiten sind maschinenabhängig. |

## 4.4.8.6 Funktion "Programmstop"

Die Funktion "Programmstop" hält das Waschprogramm an, um eine Bedienerinteraktion zu ermöglichen (je nach Art des Programmstopps sind das Steuerungsverhalten und die Displayanzeige unterschiedlich). Das Waschprogramm kann anschließend vom Bediener durch Tastendruck fortgesetzt werden.

| Bezeichnung            | Beschreibung                                                                                                    | Bedeutung/Auswirkung                                                                            |
|------------------------|----------------------------------------------------------------------------------------------------|-------------------------------------------------------------------------------------------------|
| Stopmodus              | Legt das Anzeigeverhalten beim Pro-<br>grammstopp fest.<br>Einstellmöglichkeiten:<br>- Permanent (Standard-Programm-<br>stopp ohne weitere Hinweise)<br>- Zufüllstop (Programmstopp mit Anzei-<br>ge für Zufüllstop am Blockanfang)<br>- Spülstop (Programmstopp mit Anzei-<br>ge für Spülstop vor Wasserablauf oder<br>Schleudern) | "Zufüllstop" und "Spülstop"<br>können vor Programmstart<br>über die Extras angewählt<br>werden. |
| Programmstop<br>Signal | Legt fest, ob bei diesem Programm-<br>stopp ein Programmstopp Signal aus-<br>gegeben werden soll (über die Connec-<br>tor-Box).<br>Einstellmöglichkeiten: Ein   Aus                                                                                                    |                                                                                                 |

Parameter in der Funktion "Programmstop" bei PWM5xx:

## 4.4.8.7 Funktion "Präparationsschleudern"

Die Funktion "Präparationsschleudern" erlaubt dem Bediener, eine von 4 Restfeuchtestufen auszuwählen. Die Auswahl einer Restfeuchtestufe erfolgt in der Vorstartmaske und hat Auswirkungen auf den späteren Schleuderablauf. Für die 4 Restfeuchtestufen sind die jeweiligen Schleuderdrehzahlen und Schleuderdauern in den Funktionsparametern hinterlegt. Zusätzlich kann das Präparationsschleudern auch mit frei einstellbarer Drehzahl und Dauer erfolgen. Diese beiden Werte können in der Vorstartmaske nochmals angepasst werden.

Parameter in der Funktion "Präparationsschleudern" bei PWM5xx:

| Bezeichnung                      | Beschreibung                                                                                                    | Bedeutung/Auswirkung                                              |
|----------------------------------|----------------------------------------------------------------------------------------------------|-------------------------------------------------------------------|
| Schleuderdauer<br>1 Tropfen      | Schleuderdauer für Präparationsart "1<br>Tropfen"<br>Einstellmöglichkeiten: 0'00" 5'00"                                       |                                                                   |
| Schleuderdreh-<br>zahl 1 Tropfen | Schleuderdrehzahl für Präparationsart<br>"1 Tropfen"<br>Einstellmöglichkeiten:<br>Beispiel für PWM514: 70   300 1025<br>U/min | Oberer und unterer Einstell-<br>wert sind maschinenabhän-<br>gig. |
| Schleuderdauer<br>2 Tropfen      | Schleuderdauer für Präparationsart "2<br>Tropfen"<br>Einstellmöglichkeiten: 0'00" 5'00"                                       |                                                                   |
| Schleuderdreh-<br>zahl 2 Tropfen | Schleuderdrehzahl für Präparationsart<br>"2 Tropfen"<br>Einstellmöglichkeiten:<br>Beispiel für PWM514: 70   300 1025<br>U/min | Oberer und unterer Einstell-<br>wert sind maschinenabhän-<br>gig. |
| Schleuderdauer<br>3 Tropfen      | Schleuderdauer für Präparationsart "3<br>Tropfen"<br>Einstellmöglichkeiten: 0'00" 5'00"                                       |                                                                   |
| Schleuderdreh-<br>zahl 3 Tropfen | Schleuderdrehzahl für Präparationsart<br>"3 Tropfen"<br>Einstellmöglichkeiten:<br>Beispiel für PWM514: 70   300 1025<br>U/min | Oberer und unterer Einstell-<br>wert sind maschinenabhän-<br>gig. |
| Schleuderdauer<br>4 Tropfen      | Schleuderdauer für Präparationsart "4<br>Tropfen"<br>Einstellmöglichkeiten: 0'00" 5'00"                                       |                                                                   |
| Schleuderdreh-<br>zahl 4 Tropfen | Schleuderdrehzahl für Präparationsart<br>"4 Tropfen"<br>Einstellmöglichkeiten:<br>Beispiel für PWM514: 70   300 1025<br>U/min | Oberer und unterer Einstell-<br>wert sind maschinenabhän-<br>gig. |

#### 4.5 Aufbau eines Programms für PWM9xx

#### 4.5.1 Allgemeines

Die nachfolgende Programmstruktur wird für die nachfolgenden Ausführungen zu Grunde gelegt.

|          | ck 1      | Abschnitt 1       | Funktion 1 | Funktion 2 | Funktion 3 | Funktion <n></n> |
|----------|-----------|-------------------|------------|------------|------------|------------------|
| Programm | Bloc      | Abschnitt <n></n> | Funktion 1 | Funktion 2 | Funktion 3 | Funktion <n></n> |
|          | k <n></n> | Abschnitt 1       | Funktion 1 | Funktion 2 | Funktion 3 | Funktion <n></n> |
|          | U         |                   |            |            |            |                  |

Aufbau eines Waschprogramms bei PWM9xx

Ein Programm besteht aus einer festgelegten Abfolge von Programmblöcken.

Bei Waschprogrammen bestehen die Programmblöcke ihrerseits wiederum aus Abschnitten, welche parallelläufige Funktionen beinhalten.

#### **Beispiele:**

Programm = "Kochwäsche"

Block = "Vorwäsche", "Einweichen", "Hauptwäsche", ...

Abschnitt = "Füllen 1", "Zeit 1", "Ablauf 1", ...

Funktion = "Wasserzulauf", "Drehen", "Heizen", ...

Im Display der Maschine werden abhängig vom eingestellten Modus Programm, Block und Abschnitt während des Programmablaufs angezeigt.

|    | ☐   Status                                        |          | 6          | 9 후 10:04    |       | • |
|----|---------------------------------------------------|----------|------------|--------------|-------|---|
|    |                                                   |          |            | -Œ           |       |   |
| ~  | $\begin{tabular}{ c c c c } \hline \end{tabular}$ | Restzeit | 0:57 S     | td           | Chart |   |
| ۳  | Kochwäsche                                        |          | Hauptwäsch | e - Füllen 1 | Start |   |
|    | * Descrete the fo                                 |          |            |              |       |   |
| Ú. | Programm-Into                                     |          |            |              |       |   |
|    |                                                   | Programm | Block A    | Abschnitt    |       |   |

Kennzeichnung Programm, Block und Abschnitt im Display der Maschine am Beispiel PWM912 PP (Modus Experte)

#### 4.5.2 Programm kopieren

Mit der Funktion "PROGRAMM KOPIEREN" können Kopien eines Programms auf derselben Maschine erstellt werden.

Auf dem Typ PWM9xx können zusätzlich zu den Standardprogrammen so viele Programme hinzugefügt werden, wie es der Speicherplatz zulässt. Da sich die einzelnen Programme in der Größe unterscheiden, kann keine absolute Anzahl an Programmen angegeben werden. (Zur Einschätzung der Größenordnung des Speicherplatzes: Fügt man den Standardprogrammen nur Buntwäsche-Programme hinzu, so finden insgesamt bis zu 175 Programme Platz auf der Maschine.)

Der Button "PROGRAMM KOPIEREN" öffnet ein Fenster, in welchem der Programmname des kopierten Programms bearbeitet werden kann.

Dieser Name kann global für alle Sprachen verwendet werden (falls Option "Als globalen Namen für alle angezeigten Sprachen übernehmen" aktiviert ist) oder es können weitere Programmnamen für andere Sprachen festgelegt werden.

Nachdem die Funktion "Programm hinzufügen" gewählt wurde, wird das Programm auf die Maschine übertragen. Die Maschine muss anschließend neu gestartet werden und die Verbindung zum Miele Benchmark Programming Tool neu hergestellt werden.

#### 4.5.3 Programm löschen

Die Funktion "Programm löschen" löscht das Programm von der Maschine. Nach einem Neustart der Maschine steht dieses dort nicht mehr zur Verfügung.

#### 4.5.4 Programmname ändern

Der Name eines Programms kann mit Hilfe der Es öffnet sich der Dialog "Programmname ändern".

"Editier-Funktion" geändert werden.

Hier kann der Name des Programms, so wie er auch im Maschinendisplay angezeigt wird, vergeben werden. Die Maschine kann den Namen über zwei Zeilen anzeigen, jeweils mit einer möglichen Maximallänge.

Das Programm wird automatisch der Sprache zugeordnet, die als Anzeigesprache im Miele Benchmark Programming Tool gewählt wurde

Mit der Option "Als globalen Namen für alle angezeigten Sprachen übernehmen" kann der Programmname für alle unterstützten und im Dialog ausgewählten Sprachen übernommen werden.

Alternativ kann unter "Weitere Sprachen" der Programmname für einzelne Sprachen angepasst werden.

Die Änderung des Programmnamens wird auf der Maschine erst aktiv, wenn sie auf die Maschine übertragen worden ist und die Maschine neu gestartet wurde.

#### 4.5.5 Kopfparameter der Programme für PWM9xx

| Bezeichnung   | Beschreibung                                                                                                    | Bedeutung/Auswirkung                                                                                                    |
|---------------|----------------------------------------------------------------------------------------------------|----------------------------------------------------------------------------------------------------|
| Programmfarbe | Je nach Maschinenkonfiguration (Ver-<br>weis: Programmauswahl> Farbzu-<br>ordnung Programm) werden Pro-<br>grammrahmen in der hier eingestellten<br>Farbe dargestellt.<br>Einstellmöglichkeiten:<br>- Keine Farbe<br>- Weiß<br>- Blau<br>- Rot<br>- Grün<br>- Gelb<br>- Braun | Erlaubt eine optische Zusam-<br>menfassung gleichartiger Pro-<br>gramme oder eine besondere<br>Hervorhebung spezieller Pro-<br>gramme.<br>Dient auch zur optischen Zu-<br>ordnung eines Programms zu<br>einer bestimmten Wäscheart. |

Die Kopfparameter eines Programms beinhalten Attribute, die für das gesamte Programm gültig sind.

| Erster Wasser-<br>zulauf mit Heiß-<br>wasser | Legt fest, ob der erste Wasserzulauf<br>mit Mischwasser oder gemäß Tempe-<br>ratursteuerung erfolgen soll.<br>Einstellmöglichkeiten: Ja   Nein                                                                                                    | Falls <b>"1. Zulauf mit Heißwas-<br/>ser = Ja"</b> eingestellt ist, er-<br>folgt der Wasserzulauf mit<br>Warmwasser. Ist die Zulauf-<br>temperatur/ Solltemperatur er-<br>reicht, wird der Warm- und<br>Kaltwasserzulauf gemäß der<br>eingestellten Solltemperatur<br>geregelt.<br>Falls <b>"1. Zulauf mit Heißwas-<br/>ser = Nein"</b> eingestellt ist, er-<br>folgt der Zulauf gleichzeitig<br>mit Kalt- und Warmwasser bis<br>das erste Mal das Zielniveau<br>erreicht ist. Danach wird<br>Warm- und Kaltwasser gemäß<br>der eingestellten Solltempera-<br>tur geregelt. Ein Start des<br>Wassereinlaufs mit Mischwas-<br>ser verbessert die Entfernung<br>von Eiweißanschmutzungen<br>(z.B. Blutflecken). |
|----------------------------------------------|----------------------------------------------------------------------------------------------------|----------------------------------------------------------------------------------------------------|
| Verriegelung<br>aktiv                        | Legt fest, ob es sich um ein verriegel-<br>tes Programm handelt oder nicht.<br>Ein verriegeltes Programm kann nicht<br>oder nur unter bestimmten Bedingun-<br>gen (Eingabe Experten-Code) abgebro-<br>chen werden.<br>Einstellmöglichkeiten: Ja   Nein        |                                                                                                    |
| Kostenlos                                    | Legt fest, ob dieses Programm kosten-<br>los ausgeführt werden kann oder nicht<br>(sofern in der Betreiberebene kostenlo-<br>se Programme zugelassen sind).<br>Einstellmöglichkeiten: Ja   Nein                                                               |                                                                                                    |
| Temperatur-Sch                               | nellauswahl                                                                                                    |                                                                                                    |
| Temperatur 1<br>10                           | Vorgabewert zur Schnellauswahl einer<br>Temperatur vor Programmstart. Es kön-<br>nen max. 10 Werte eingetragen wer-<br>den, Werte mit der Einstellung "Aus"<br>werden nicht zur Auswahl angeboten.<br>Einstellmöglichkeiten:<br>- Aus<br>- Kalt<br>- 15 95 °C |                                                                                                    |
| Drehzahl-Schne                               | llauswahl                                                                                                    |                                                                                                    |

| Drehzahl 110                       | Vorgabewert zur Schnellauswahl einer<br>Drehzahl vor Programmstart. Es kön-<br>nen max. 10 Werte eingetragen wer-<br>den, Werte mit der Einstellung "Aus"<br>werden nicht zur Auswahl angeboten.<br>Einstellmöglichkeiten:<br>- Aus<br>- Maximum<br>- 0 U/min<br>- 300 1300 U/min (in Schritten zu 25<br>U/min) | Die Einstellmöglichkeiten sind<br>maschinen-abhängig.                                                                                                    |
|------------------------------------|----------------------------------------------------------------------------------------------------|----------------------------------------------------------------------------------------------------|
| Knitterschutz                      |                                                                                                    |                                                                                                    |
| Gesamtdauer                        | Legt die Aktivdauer für den Knitter-<br>schutz fest.<br>Einstellmöglichkeiten: 00:00 99:00<br>min (in 1s Schritten)                                                                                                    |                                                                                                    |
| Aktiv                              | Wenn aktiviert, erfolgt nach Programm-<br>ende für eine definierte Dauer eine defi-<br>nierte Drehbewegung der Trommel.<br>Einstellmöglichkeiten: Ja   Nein                                                                                                    | Bei PWM9xx beträgt der Wert<br>30 Minuten. Er kann über<br>"Gesamtdauer" angepasst<br>werden.                                                                                                    |
| Rhythmus                           | Legt das Puls-/Pausenverhältnis für die<br>Trommelbewegung im Rahmen des<br>Knitterschutzes fest.<br>Einstellmöglichkeiten:<br>- Normal<br>- Fein<br>- Schonen<br>- Benutzerdefiniert                                                                                                    | In Einstellung "Benutzerdefi-<br>niert" kann ein frei wählbares<br>Puls-/Pausenverhältnis über<br>"Impulsdauer benutzerdefi-<br>niert" und "Pausendauer be-<br>nutzerdefiniert" eingestellt<br>werden. |
| Impulsdauer be-<br>nutzerdefiniert | Nur relevant, wenn Rhythmus = "Be-<br>nutzerdefiniert" Frei wählbare Impuls-<br>dauer für Puls-/Pausenverhältnis Die<br>Impulsdauer gibt an wie lange sich die<br>Trommel dreht.<br>Einstellmöglichkeiten: 0:03 2:00 min<br>(in 1s Schritten)                                                                   |                                                                                                    |
| Pausendauer<br>benutzerdefiniert   | Nur relevant, wenn Rhythmus = "Be-<br>nutzerdefiniert" Frei wählbare Pausen-<br>dauer für Puls-/Pausenverhältnis Die<br>Pausendauer gibt an wie lange die<br>Trommel steht.<br>Einstellmöglichkeiten: 0:03 2:00 min<br>(in 1s Schritten)                                                                        |                                                                                                    |

| Reversieren                     | Legt die Drehrichtung im Rahmen des<br>Knitterschutzes fest.<br>Einstellmöglichkeiten:<br>- Links und Rechts<br>- Nur Links<br>- Nur Rechts                        |                                                                                                    |
|---------------------------------|----------------------------------------------------------------------------------------------------|----------------------------------------------------------------------------------------------------|
| Drehmodus                       | Legt die Drehzahl für die Trommelbe-<br>wegung im Rahmen des Knitterschut-<br>zes fest.<br>Einstellmöglichkeiten:<br>- Normal<br>- Schöpfen<br>- Benutzerdefiniert | In Einstellung "Benutzerdefi-<br>niert" kann eine frei wählbare<br>Drehzahl über "Drehzahl be-<br>nutzerdefiniert" eingestellt<br>werden. |
| Drehzahl benut-<br>zerdefiniert | Nur relevant, wenn Drehmodus = "Be-<br>nutzerdefiniert" Frei wählbare Drehzahl<br>für "Drehmodus"<br>Einstellmöglichkeiten: 20 70 U/min                            |                                                                                                    |

#### 4.5.6 Aufbau eines Blocks bei PWM9xx

Ein Programm besteht aus einer Abfolge einzelner Blöcke (welche wiederum aus mehreren Abschnitten bestehen).

| <u> )</u> | Abschnitt 1       | Funktion 1 | Funktion 2 | Funktion 3 | Funktion <n></n> |
|-----------|-------------------|------------|------------|------------|------------------|
| Block     | Abschnitt <n></n> | Funktion 1 | Funktion 2 | Funktion 3 | Funktion <n></n> |

Aufbau eines Blocks bei PWM9xx

#### 4.5.6.1 Verfügbare Blöcke

| Blockname     | Erläuterung zum Block                                                                                                    |
|---------------|----------------------------------------------------------------------------------------------------|
| Entlüften     | Schleudern zu Programmbeginn, um z.B. bei Daunenbetten<br>die Luft aus dem Textil zu pressen. Anschließend soll das Auf-<br>schwimmen verhindert und somit eine bessere Wasseraufnah-<br>me erreicht werden.                                                                  |
| Vorentwässern | Anfangsschleudern bei Mopp-Programmen, um Schmutzwas-<br>ser und Teile der Reinigungschemie aus den Textilien zu ent-<br>fernen.                                                                                                    |
| Ausspülen     | Spülen zu Programmbeginn bei Tücher-Programmen, um Schmutz und Reinigungschemie aus den Textilien zu entfernen.                                                                                                    |
| Vorspülen     | Ausspülen vor der Hauptwäsche um lose anhaftenden<br>Schmutz und/oder Reinigungschemie zu entfernen, meist mit<br>kaltem Wasser ohne Waschmittel.                                                                                                    |
| Vorwäsche     | Block vor der Hauptwäsche mit Waschmittel, meist mit gerin-<br>gerer Temperatur. Lose anhaftender Schmutz soll entfernt<br>werden oder/und bei starker Verschmutzung z.B. bereits eine<br>erste Behandlung von Eiweißanschmutzungen bei niedrigeren<br>Temperaturen erfolgen. |
| Einweichen    | Block am Anfang der Hauptwäsche bei niedriger Temperatur<br>und geringer Mechanik zum Einweichen von stärkeren Ver-<br>schmutzungen. Die Waschlauge wird am Ende nicht abgelas-<br>sen, sondern für die Hauptwäsche weiterverwendet.                                          |

| Hauptwäsche                        | Block mit Waschmittel und meist der höchsten Temperatur im Programm zur Schmutz- und Fleckentfernung.                                                                                                    |
|------------------------------------|----------------------------------------------------------------------------------------------------|
| Hauptwäsche "Wasser<br>Plus"       | Hauptwäsche mit erhöhtem Wasserstand durch Anwahl des Extras "Wasser Plus" vor Programmstart.                                                                                                    |
| Hauptwäsche Extra                  | Zweite Hauptwäsche, die im Programm Wellness Frottier über das Extra "Intensiv" zur besseren Fleckentfernung aktiviert werden kann.                                                                                                    |
| Hauptwäsche Extra<br>"Wasser plus" | Hauptwäsche Extra mit erhöhtem Wasserstand durch Anwahl des Extras "Wasser Plus" vor Programmstart.                                                                                                    |
| Desinfektion                       | Spezialform der Hauptwäsche, in der durch Einsatz spezieller<br>Desinfektionswaschmittel und /oder Desinfektionstemperatu-<br>ren, Desinfektionshaltezeiten und Desinfektionsflottenstände<br>eine Desinfektion des Waschgutes erreicht werden soll.                                                         |
| Cool Down                          | Block am Ende der Hauptwäsche zum Abkühlen der Wasch-<br>lauge vor Wasserablass oder/ und zum langsamen, schonen-<br>den Abkühlen des Waschgutes                                                                                                    |
| Zwischenschleudern                 | Schleudern am Ende der Hauptwäsche, wenn ein optionaler<br>Cool-Down zwischen Hauptwäsche und dem Schleudern akti-<br>viert werden kann.                                                                                                    |
| Spülen / Spülen 14                 | Blöcke zum Ausspülen des Waschmittels aus dem Waschgut nach der Hauptwäsche. Spülen wird mit Wasserablass, meist mit Schleudern, beendet.                                                                                                    |
| Zusatzspülen                       | Inaktiver Spülblock, bzw. nur durch Extra-Anwahl aktivierbar.<br>In Programmen, die in der Grundversion nur einen Spülblock<br>besitzen, wie z.B. im Programm "Spülen Imprägnieren"                                                                                                    |
| Desinfektionsspülen                | Letzter Spülblock mit Heizen auf eine hohe Temperatur zum<br>Abtöten von Wasserkeimen. Diese gelangen mit dem Lei-<br>tungswasser in das Gerät und würden ansonsten die bereits<br>desinfizierte Wäsche im Spülen wieder verkeimen. Der Block<br>kann anstelle des Blocks "Letztes Spülen" aktiviert werden. |
| Letztes Spülen                     | Letzter Spülblock, meist mit Ansteuerung des Weichspülfa-<br>ches und Endschleudern                                                                                                    |
| Präparieren                        | Das Ausrüsten von Reinigungstextilien (Mopps und Tücher)<br>mit Reinigungschemie und einer gewünschten Restfeuchte<br>um den anschließenden Reinigungseinsatz der Mopps und<br>Tücher zu ermöglichen.                                                                                                    |
| Imprägnieren                       | Das Ausrüsten von z.B. Outdoor-, Feuerwehr- oder Rettungs-<br>kleidung im letzten Spülen mit einer wasserabweisenden<br>Waschmittelchemie. Meist bei einer definierten Temperatur<br>und Haltezeit.                                                                                                    |
| Dekontamination                    | Block bei der Behandlung von Chemikalienschutzanzügen<br>(CSA) zum Abwaschen von außen anhaftenden Verunreinigun-<br>gen, mit Temperatur und ggf. mit Waschmittel.                                                                                                    |

| Vorreinigung   | Analog der Vorwäsche in WetCare Programmen.                                                                                                    |
|----------------|----------------------------------------------------------------------------------------------------|
| Hauptreinigung | Analog der Hauptwäsche in WetCare Programmen.                                                                                                    |
| Appretur       | Analog dem Spülen in WetCare Programmen, mit gleichzeiti-<br>ger Zugabe eines Appreturmittels, z.B. zur Verhinderung von<br>Wollschrumpf und besseren Finish-Eigenschaften |

#### 4.5.6.2 Kontextmenü eines Blocks bei Waschprogrammen für PWM9xx

Bei Waschprogrammen des Typs PWM9xx verfügen die einzelnen Blöcke über ein Kontextmenü, über das sich die Blöcke verschieben, kopieren oder löschen lassen.

Die folgende Tabelle liefert eine Übersicht, welche Funktionen verfügbar sind.

Änderung, die über das Kontextmenü durchgeführt werden, werden auf der Maschine erst aktiv, wenn sie auf die Maschine übertragen worden sind und die Maschine neu gestartet wurde.

| Bezeichnung                            | Beschreibung                                                                                                    | Bedeutung/Auswirkung |
|----------------------------------------|----------------------------------------------------------------------------------------------------|----------------------|
| Umbenennen                             | Funktion zur Änderung des Blockna-<br>mens so wie er auch im Maschinendis-<br>play angezeigt wird.<br>Die Maschine kann den Namen auf ei-<br>ner Zeile bis zur Maximallänge anzei-<br>gen.<br>Der Blockname wird automatisch der<br>Sprache zugeordnet, die als Anzeige-<br>sprache im Miele Benchmark Program-<br>ming Tool gewählt wurde.<br>Mit der Option "Als globalen Namen für<br>alle angezeigten Sprachen überneh-<br>men" kann der Blockname für alle im<br>Dialog ausgewählten Sprachen über-<br>nommen werden.<br>Alternativ kann unter "Weitere Spra-<br>chen" der Blockname für einzelne<br>Sprachen angepasst werden. |                      |
| Block nach links<br>verschieben        | Verschiebt den gewählten Block um<br>einen Block nach links                                                                                                    |                      |
| Block nach<br>rechtes ver-<br>schieben | Verschiebt den gewählten Block um<br>einen Block nach rechts                                                                                                    |                      |

Übersicht der Funktionen im Kontextmenü eines Blocks für PWM9xx

| Block kopieren,<br>Hinzufügen<br>rechts | Kopiert den gewählten Block und fügt<br>ihn rechts neben dem gewählten Block<br>ein.<br>Eine Änderung des Blocknamens so<br>wie er auch im Maschinendisplay an-<br>gezeigt wird, ist möglich.<br>Die Maschine kann den Namen auf ei-<br>ner Zeile bis zur Maximallänge anzei-<br>gen.<br>Der Blockname wird automatisch der<br>Sprache zugeordnet, die als Anzeige-<br>sprache im Miele Benchmark Program-<br>ming Tool gewählt wurde.<br>Mit der Option "Als globalen Namen für<br>alle angezeigten Sprachen überneh-<br>men" kann der Blockname für alle im<br>Dialog ausgewählten Sprachen über-<br>nommen werden.<br>Alternativ kann unter "Weitere Spra-<br>chen" der Blockname für einzelne<br>Sprachen angepasst werden. |                                                                      |
|-----------------------------------------|----------------------------------------------------------------------------------------------------|----------------------------------------------------------------------|
| Block löschen                           | Löscht den gewählten Block                                                                                                    | Das Löschen von Blöcken ist<br>nur für kopierte Blöcke mög-<br>lich. |

#### 4.5.6.3 Kopfparameter eines Blocks bei Waschprogrammen für PWM9xx

Die Kopfparameter eines Blockes beinhalten Attribute, die für den gesamten Block - und übergreifend zu den Blockabschnitten - gültig sind.

| Bezeichnung      | Beschreibung                                                                                                    | Bedeutung/Auswirkung                                                                                     |  |
|------------------|----------------------------------------------------------------------------------------------------|----------------------------------------------------------------------------------------------------|--|
| Blockaktivierung |                                                                                                    |                                                                                                    |  |
| Blockaktivierung | Legt fest, ob und in welcher Form die-<br>ser Block aktiviert werden soll.<br>Einstellmöglichkeiten:<br>- Deaktiviert<br>- Immer aktiv<br>- Selektion | Bei Wahl "Selektion" muss<br>zusätzlich die Waschoption<br>und der Selektionsmodus<br>ausgewählt werden. |  |

Übersicht der Kopfparameter eines Blocks für Waschprogramme bei PWM9xx:

| Waschoption                 | Nur relevant, wenn Blockaktivierung =<br>"Selektion".<br>Legt fest, durch Anwahl welchen Extras<br>der spezifische Programmteil ausge-<br>führt werden soll.<br>Einstellmöglichkeiten:<br>- Intensiv<br>- Vorspülen<br>- Vorwäsche<br>- Spülen plus<br>- Einweichen<br>- Wasser plus |  |
|-----------------------------|----------------------------------------------------------------------------------------------------|--|
| Selektionsmo-<br>dus        | Nur relevant, wenn Blockaktivierung =<br>"Selektion".<br>Legt fest, ob der spezifische Pro-<br>grammteil bei Anwahl oder Abwahl des<br>Extras ausgeführt werden soll.<br>Einstellmöglichkeiten:<br>- Wenn ausgewählt<br>- Wenn nicht ausgewählt                                      |  |
| Kopfparameter I             | Programmblöcke                                                                                                    |  |
| Freie Drehzahl-<br>anwahl   | Legt fest, ob und in welcher Form die<br>Drehzahl vor Programmstart angepasst<br>werden kann.<br>Einstellmöglichkeiten:<br>- Runter<br>- Runter<br>- Nicht erlaubt                                                                                                    |  |
| Freie Tempera-<br>turanwahl | Legt fest, ob und in welcher Form die<br>Temperatur vor Programmstart ange-<br>passt werden kann.<br>Einstellmöglichkeiten:<br>- Runter<br>- Runter<br>- Nicht erlaubt                                                                                                    |  |
| Blockendesignal             | Legt fest, ob am Ende dieses Blocks<br>ein Blockendesignal ausgegeben wer-<br>den soll oder nicht. Die Ausgabe erfolgt<br>über die Connector-Box.<br>Einstellmöglichkeiten: Ja   Nein                                                                                                |  |

#### 4.5.7 Abschnitte der PWM9xx

Ein Block besteht aus einer Abfolge von einzelnen Abschnitten, in denen sich wiederum parallelläufige Funktionen befinden.

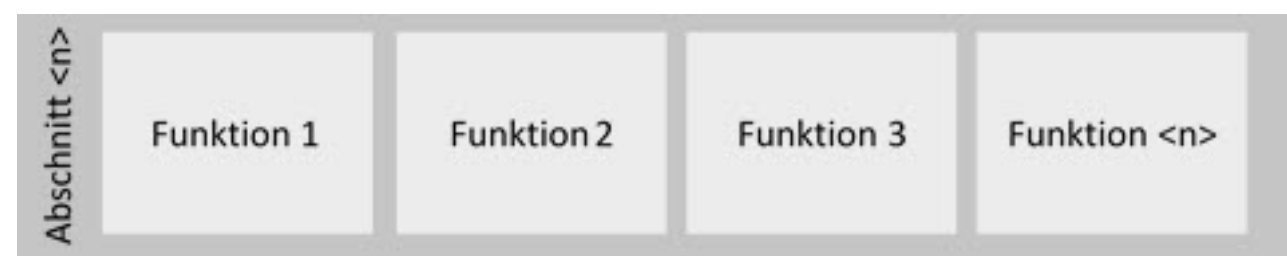

Aufbau eines Abschnitts bei PWM9xx

#### Verfügbare Abschnitte für Waschprogramme:

| Abschnittname               | Erläuterung zum Abschnitt                                                                                                    |
|-----------------------------|----------------------------------------------------------------------------------------------------|
| Füllen 1                    | Erster Wassereinlass im Block, ggf. mit Schöpfdrehzahl zur<br>besseren Wasseraufnahme, ggf. mit Waschmitteldosierung,<br>ggf. mit Start Heizen                                                       |
| Füllen 1 "Wasser Plus"      | Möglichkeit ein höheres Niveau einzustellen bei Auswahl des<br>Extras "Wasser Plus" vor Programmstart                                                                                                |
| Einweichen                  | Verweilzeit (Einwirkzeit von Wasser, Temperatur und Wasch-<br>mittel) bei niedriger Temperatur und geringer Waschbewegung                                                                            |
| Einweichen "Wasser<br>Plus" | Einweichen mit der Möglichkeit ein höheres Niveau einzustel-<br>len bei Auswahl des Extras "Wasser Plus" vor Programmstart                                                                           |
| Zeit 1                      | Mindestzeit mit Waschdrehzahl zum Erreichen der Solltempe-<br>ratur (stärkere Waschmechanik als beim Schöpfen), ggf. mit<br>Temperaturstopp                                                          |
| Füllen 2                    | Möglichkeit den Wasserstand und/oder die Temperatur zu er-<br>höhen, ggf. Dosierung weiterer Waschmittelbestandteile (nach<br>einer bestimmten Zeit oder Erreichen einer bestimmten Tem-<br>peratur) |
| Zeit 2                      | Waschzeit mit den zuvor eingestellten Parametern                                                                                                    |
| Zeit 2 intensiv             | Möglichkeit der Zeitverlängerung bei Auswahl des Extras "In-<br>tensiv" vor Programmstart                                                                                                    |
| Zeit 3                      | Möglichkeit eine weitere Waschzeit mit geänderten Parame-<br>tern festzulegen, z.B. ohne Wassernachtanken und/oder ohne<br>Nachheizen                                                                |
| Cool Down                   | Abkühlen der Lauge auf eine bestimmte Temperatur mit ein-<br>stellbarer Abkühlgeschwindigkeit, mit offenem oder geschlos-<br>senem Ablauf oder Wasserrückgewinnung                                   |
| Ablauf                      | Wasserablauf bis zu einem bestimmten Niveau                                                                                                    |
| Ablauf bewegt               | Permanent geöffneter Ablauf parallel zu einem anderen Pro-<br>zess, für die Dauer dieses Prozesses z.B. Drehen, um Wasser-<br>taschen in Membrantextilien zu leeren                                  |

| Schleudern 1x                     | Abfolge von Schleuderabschnitten mit vorherigem Wasserab-<br>lauf oder als Schleudern aus dem Wasser, indem das Ablauf-<br>ventil erst ab einer bestimmten Trommeldrehzahl öffnet.                                                                                                    |
|-----------------------------------|----------------------------------------------------------------------------------------------------|
| Präparationsschleudern            | Das Präparationsschleudern dient dem Aufbringen eines Rei-<br>nigungs- oder Desinfektionsmittels auf die Reinigungstextilien<br>(Mopp oder Tücher). Dabei soll die Restfeuchte der Reini-<br>gungstextilen so eingestellt werden, dass der Arbeitsprozess<br>nach Entnahme aus dem Waschgerät sofort gestartet werden<br>kann und die Reinigungstextilien für den folgenden Arbeits-<br>gang eine optimale Feuchtestufe aufweisen. Das in diesem<br>Schritt dosierte Reinigungsmittel kann dann mit dieser Rest-<br>feuchte auf Böden oder Oberflächen aufgebracht werden. |
| Präparationsschleudern<br>Tropfen | Beim Präparationsschleudern Tropfen kann jeder Tropfenstär-<br>ke (1 bis 4 Tropfen) eine bestimmte Schleuderdauer und<br>Schleuderdrehzahl zugeordnet werden.<br>Nach Anwahl einer Tropfenstärke vor Programmstart wird mit<br>dem vorab eingestellten Schleuderprofil geschleudert. So<br>kann eine auf die verwendete Mopp- oder Tuchart und die<br>Reinigungsaufgabe abgestimmte Restfeuchte eingestellt wer-<br>den.                                                                                                    |
| Auflockern                        | Nach dem eigentlichen Präparationsschleudern werden die<br>Reinigungstextilien noch bewegt, um eine Anreicherung des<br>aufgebrachten Mittels in den unteren Schichten zu verhindern.<br>Gleichzeitig ist der Ablauf geöffnet, um bei sehr hoher Rest-<br>feuchte ein Ansteigen des Niveaus und Verriegelung der Tür<br>zu verhindern.                                                                                                    |

#### 4.5.8 Funktionen für Waschprogramme bei PWM9xx

Folgende Funktionen für Waschprogramme sind enthalten:

Wasserzulauf

Drehen

Heizen

Dosieren

Cool Down

Ablauf

Schleudern

Programmstopp

Präparationsschleudern

## 4.5.8.1 Funktion "Wasserzulauf"

Die Funktion "Wasserzulauf" organisiert den Wasserzulauf auf ein vorgegebenes Zielniveau, eine vorgegebene Menge oder ein vorgegebenes Flottenverhältnis.

|--|

| Bezeichnung                     | Beschreibung                                                                                                    | Bedeutung/Auswirkung                                                                                                    |
|---------------------------------|----------------------------------------------------------------------------------------------------|----------------------------------------------------------------------------------------------------|
| Zulaufart                       | Legt fest, auf welche Art und Weise der<br>Wasserzulauf gesteuert werden soll.<br>Einstellmöglichkeiten:<br>- Wasserhöhe<br>- Wassermenge<br>- Flottenverhältnis         |                                                                                                    |
| Zielniveau                      | Nur relevant, wenn Zulaufart = "Was-<br>serhöhe" Legt die Zielwerte für den<br>Wasserzulauf fest.<br>Einstellmöglichkeiten:<br>- 0 300 mm                                |                                                                                                    |
| Zielvolumen                     | Nur relevant, wenn Zulaufart = "Was-<br>sermenge" Legt die Zielwerte für den<br>Wasserzulauf fest.<br>Einstellmöglichkeiten:<br>- 0 300 l                                |                                                                                                    |
| Zielwert Flotten-<br>verhältnis | Nur relevant, wenn Zulaufart = "Flotten-<br>verhältnis" Legt die Zielwerte für den<br>Wasserzulauf fest.<br>Einstellmöglichkeiten:<br>- 0 20 l/kg (in Schritten von 0,5) |                                                                                                    |
| Niveaustop Ziel-<br>niveau      | Nur relevant, wenn Zulaufart = "Was-<br>serhöhe" Festlegung eines Niveaustops<br>Einstellmöglichkeiten:<br>- 0 300 mm                                                    | Die Funktion wird erst verlas-<br>sen, wenn das eingestellte<br>Zielniveau erreicht ist.<br>Niveaustop darf nicht größer<br>als Zielniveau sein.    |
| Volumenstop<br>Zielvolumen      | Nur relevant, wenn Zulaufart = "Was-<br>sermenge" Festlegung eines Volumen-<br>stopps<br>Einstellmöglichkeiten:<br>- 0 300 l                                             | Die Funktion wird erst verlas-<br>sen, wenn das eingestellte<br>Zielvolumen erreicht ist.<br>Volumenstop darf nicht größer<br>als Zielvolumen sein. |

| Zulauftempera-<br>tur | Nur relevant im Block "Letztes Spülen"<br>Legt die Solltemperatur für den Was-<br>serzulauf fest.<br>Einstellmöglichkeiten: 0 95 °C | Falls <b>"1. Zulauf mit Heißwas-<br/>ser = Ja"</b> eingestellt ist, er-<br>folgt der Wasserzulauf mit<br>Warmwasser. Ist die Zulauf-<br>temperatur erreicht, wird<br>Warm- und Kaltwasser gemäß<br>der eingestellten Solltempera-<br>tur geregelt.<br>Falls <b>"1. Zulauf mit Heißwas-<br/>ser = Nein"</b> eingestellt ist, er-<br>folgt der Zulauf mit Kalt- und<br>Warmwasser gleichzeitig bis<br>die Zulauftemperatur erreicht<br>ist. Dann wird der Warmwas-<br>serzulauf deaktiviert. |
|-----------------------|----------------------------------------------------------------------------------------------------|----------------------------------------------------------------------------------------------------|
| Ventil K1             | Legt fest, ob Ventil "Vorwaschfach kalt"<br>verwendet werden soll oder nicht.<br>Einstellmöglichkeiten: Ja   Nein                   |                                                                                                    |
| Ventil W1             | Legt fest, ob Ventil "Vorwaschfach<br>warm" verwendet werden soll oder<br>nicht.<br>Einstellmöglichkeiten: Ja   Nein                |                                                                                                    |
| Ventil K2             | Legt fest, ob Ventil "Hauptwaschfach<br>kalt" verwendet werden soll oder nicht.<br>Einstellmöglichkeiten: Ja   Nein                 |                                                                                                    |
| Ventil W2             | Legt fest, ob Ventil "Hauptwaschfach<br>warm" verwendet werden soll oder<br>nicht.<br>Einstellmöglichkeiten: Ja   Nein              |                                                                                                    |
| Ventil K3             | Legt fest, ob Ventil "Schönungsmittel-<br>fach" verwendet werden soll oder<br>nicht. Einstellmöglichkeiten: Ja   Nein               |                                                                                                    |
| Ventil K4             | Legt fest, ob Ventil "Bleichmittelfach"<br>verwendet werden soll oder nicht.<br>Einstellmöglichkeiten: Ja   Nein                    |                                                                                                    |
| Ventil K6             | Legt fest, ob Ventil "Behälter WRG"<br>verwendet werden soll oder nicht.<br>Einstellmöglichkeiten: Ja   Nein                        |                                                                                                    |
| Ventil KD             | Legt fest, ob Ventil "Direkt kalt" ver-<br>wendet werden soll oder nicht.<br>Einstellmöglichkeiten: Ja   Nein                       |                                                                                                    |
| Ventil KH             | Legt fest, ob Ventil "Direkt kalthart"<br>verwendet werden soll oder nicht.<br>Einstellmöglichkeiten: Ja   Nein                     |                                                                                                    |

| Ventil WD | Legt fest, ob Ventil "Direkt warm" ver- |  |
|-----------|-----------------------------------------|--|
|           | wendet werden soll oder nicht.          |  |
|           | Einstellmöglichkeiten: Ja   Nein        |  |

Wenn einzelne programmierte Ventile nicht vorhanden sind, werden automatisch die in der Steuerung hinterlegten Ersatzventile angesteuert.

## 4.5.8.2 Funktion "Drehen"

Die Funktion "Drehen" organisiert die Trommeldrehung in einem Blockabschnitt.

Parameter in der Funktion "Drehen" bei PWM9xx:

| Bezeichnung                      | Beschreibung                                                                                                    | Bedeutung/Auswirkung |
|----------------------------------|----------------------------------------------------------------------------------------------------|----------------------|
| Rhythmus                         | Legt den Rhythmus der Trommelbewe-<br>gung, d.h. die Ein- und Ausschaltdauer<br>(Impuls-/Pausendauer) fest.<br>Einstellmöglichkeiten:<br>- Normal (12s ein, 3s aus)<br>- Fein (5s ein, 10s aus)<br>- Schonen (3s ein, 27s aus)<br>- Benutzerdefiniert (gemäß Parameter)                   |                      |
| Impulsdauer                      | Nur relevant, wenn Rhythmus = "Be-<br>nutzerdefiniert"<br>Einschaltdauer für Rhythmus-Festle-<br>gung<br>Einstellmöglichkeiten: 0'03" 2'00"                                                                                                    |                      |
| Pausendauer                      | Nur relevant, wenn Rhythmus = "Be-<br>nutzerdefiniert"<br>Ausschaltdauer für Rhythmus-Festle-<br>gung<br>Einstellmöglichkeiten: 0'03" 2'00"                                                                                                    |                      |
| Drehmodus                        | Legt die Trommeldrehzahl und die Art<br>des Hochlaufs fest.<br>Einstellmöglichkeiten:<br>- Benutzerdefiniert (einstellbare Dreh-<br>zahl)<br>- Normal (feste Drehzahl gemäß Ma-<br>schinentyp)<br>- Schöpfen (feste Drehzahl gemäß Ma-<br>schinentyp)<br>- Rampe (Hochlauframpe/Drehzahl) |                      |
| Benutzerdefi-<br>nierte Drehzahl | Nur relevant, wenn Drehmodus = "Be-<br>nutzerdefiniert"<br>Frei wählbare Drehzahl für den Dreh-<br>modus<br>Einstellmöglichkeiten: 20 70 U/min                                                                                                    |                      |

| Drehbeginn bei<br>Niveau      | Legt fest, ab welchem Niveau das Dre-<br>hen beginnen soll.<br>Einstellmöglichkeiten: 0 300 mmWS            | Bei Zulaufart "Wasserhöhe"                              |
|-------------------------------|----------------------------------------------------------------------------------------------------|---------------------------------------------------------|
| Drehbeginn bei<br>Wassermenge | Legt fest, ab welcher Wassermenge<br>das Drehen beginnen soll.<br>Einstellmöglichkeiten: 0 300 l            | Bei Zulaufart "Wassermenge"<br>oder "Flottenverhältnis" |
| Drehende nach<br>Dauer        | Legt fest, nach welcher Zeitdauer das<br>Drehen beendet werden soll.<br>Einstellmöglichkeiten: 0'00" 99'59" |                                                         |

#### 4.5.8.3 Funktion "Heizen"

Die Funktion "Heizen" organisiert das Aufheizen der Lauge im Laugenbehälter auf eine vorgegebene Zieltemperatur. Nach Erreichen derselben wird die Temperatur auf diesen Wert geregelt.

Parameter in der Funktion "Heizen" bei PWM9xx:

| Bezeichnung                               | Beschreibung                                                                                                    | Bedeutung/Auswirkung                                                                                                    |
|-------------------------------------------|----------------------------------------------------------------------------------------------------|----------------------------------------------------------------------------------------------------|
| Zieltemperatur                            | Zieltemperatur für das Aufheizen<br>Einstellmöglichkeiten: 0 95 °C                                                                                                    |                                                                                                    |
| Obere Hysterese                           | Ausschalthysterese für die Heizungsre-<br>gelung<br>Einstellmöglichkeiten: 0 3 °C                                                                                                    |                                                                                                    |
| Untere Hystere-<br>se                     | Einschalthysterese für die Heizungsre-<br>gelung<br>Einstellmöglichkeiten: -10 0 °C                                                                                                    |                                                                                                    |
| Aufheizge-<br>schwindigkeit               | Aufheizrampe<br>Ermöglicht ein "schonendes" Aufheizen<br>Einstellmöglichkeiten:<br>- Normal<br>- 1 10 °C/min                                                                                                  | "Normal" bedeutet Aufheizen<br>mit voller Leistung (ungetak-<br>tet). Die Aufheizgeschwindig-<br>keit ist durch die maximale<br>Heizleistung begrenzt und<br>wird ggf. nicht erreicht. |
| Thermostop<br>Desinfektions-<br>haltezeit | Nur relevant für Desinfektionsprogram-<br>me<br>Haltezeit nach Erreichen der Zieltempe-<br>ratur<br>Der Thermostop wird um die hier ein-<br>gestellte Dauer verlängert.<br>Einstellmöglichkeiten: 0'00 99'00" |                                                                                                    |

## 4.5.8.4 Funktion "Dosieren"

Die Funktion "Dosieren" organisiert das automatische Einbringen von Waschmitteln und/ oder Zusatzmittel wie Schönungsmittel, Imprägniermittel usw.

| Parameter | in | der | Funktion   | "Dosieren" | bei | PWM9xx: |
|-----------|----|-----|------------|------------|-----|---------|
| arameter  |    | aor | 1 united i | Dosicium   | 001 |         |

| Bezeichnung          | Beschreibung                                                                                                    | Bedeutung/Auswirkung                                                                                                    |
|----------------------|----------------------------------------------------------------------------------------------------|----------------------------------------------------------------------------------------------------|
| Dosierart            | Legt fest, nach welcher Abhängigkeit<br>dosiert werden soll (absolut oder bezo-<br>gen auf das Gewicht bzw. das Wasser-<br>volumen)<br>Einstellmöglichkeiten:<br>- Menge (ml)<br>- Menge (ml/kg)<br>- Menge (ml/l)<br>- Externe Dosierung | Menge in ml:keine Abhängig-<br>keit in der Dosiermenge, Ab-<br>solutmenge<br>Menge in ml/kg: Abhängig-<br>keit der Dosiermenge von der<br>Beladungsmenge<br>Menge in ml/l: Abhängigkeit<br>der Dosiermenge von der ein-<br>gelaufenen Wassermenge<br>Externe Dosierung: nur rele-<br>vant bei Dosierung über<br>KOM-Modul |
| Dosierstop aktiv     | Nur relevant, wenn Dosierart ≠ "Exter-<br>ne Dosierung"<br>Legt fest, ob parallellaufende Prozesse<br>auf die Dosierung Einfluss nehmen<br>oder nicht.<br>Einstellmöglichkeiten: Ja   Nein                                                | Ja (angewählt): Die nachfol-<br>genden Programmaktivitäten<br>beginnen erst, wenn die ge-<br>samte Dosiermenge in der<br>Trommel ist.<br>Nein (nicht angewählt): Wenn<br>ein parallellaufender Prozess<br>endet, wird die Dosierung<br>ebenfalls beendet.                                                                 |
| Externe Block-<br>ID | Nur relevant, wenn Dosierart = "Exter-<br>ne Dosierung"<br>Einstellmöglichkeiten:<br>- 0<br>- 1<br>- 2<br>- 4<br>- 8<br>- 16<br>- 32<br>- 64<br>- 128<br>- 256<br>- 512<br>- 1024<br>- 2048<br>- 4096<br>- 8192<br>- 16384                | Wahl der externen Block-ID<br>legt die ID fest, die an die ex-<br>terne Dosiereinheit gesendet<br>wird.<br>Die externe Dosiereinheit<br>muss die ID entsprechend<br>weiterverarbeiten.                                                                                                    |

| Art der Dosier-<br>nachspülung          | Nur relevant, wenn Dosierart ≠ "Exter-<br>ne Dosierung"<br>Legt fest, ob und ggf. welche Art der<br>Nachspülung erfolgen soll.<br>Einstellmöglichkeiten:<br>- Nein<br>- Normal (0% / 15s)<br>- Kurz (100% / 15s)<br>- Variabel | <ul> <li>Nein: Es findet keine Dosier-<br/>nachspülung statt.</li> <li>Normal: Nachspülung beginnt<br/>sofort mit Aktivierung der ers-<br/>ten Dosierpumpe und läuft<br/>noch 15s nach Deaktivierung<br/>der letzten Dosierpumpe<br/>nach. Gilt pauschal für alle<br/>Pumpen.</li> <li>Kurz: Nachspülung beginnt<br/>erst mit dem Deaktivieren der<br/>letzten Dosierpumpe (also<br/>nach Abschluss des Dosier-<br/>vorgangs) und läuft noch 15s<br/>nach. Gilt pauschal für alle<br/>Pumpen.</li> <li>Variabel: Dosiernachspülung<br/>kann für jede Dosierpumpe in-<br/>dividuell eingestellt werden.</li> </ul> |
|-----------------------------------------|----------------------------------------------------------------------------------------------------|----------------------------------------------------------------------------------------------------|
| Dosiermenge<br>Pumpe 112                | Menge des zu dosierenden Wasch-<br>oder Pflegemittels.<br>Die Einstellmöglichkeiten hängen von<br>der Dosierart ab:<br>- 0 9999 ml<br>- 0 9999 ml/l<br>- 0 9999 ml/kg                                                          | Eingabe "0" bedeutet, dass<br>dieser Dosierzweig nicht aktiv<br>ist.<br>Alle weiteren Einstellungen zu<br>dieser Pumpe sind dann irre-<br>levant.                                                                                                    |
| Dosierbeginn<br>Pumpe 112               | Legt fest, gemäß welchem Kriterium<br>der Dosiervorgang beginnen soll.<br>Einstellmöglichkeiten:<br>- Nach Zeit<br>- Nach Temperatur<br>- Nach Niveau<br>- Nach Volumen                                                        |                                                                                                    |
| Wert für Dosier-<br>beginn Pumpe<br>112 | Legt den Wert des Dosierbeginns fest.<br>Die Einstellmöglichkeiten hängen von<br>Dosierbeginn Pumpe 112 ab:<br>- Nach Zeit: 0 9999 s<br>- Nach Temperatur: 0 95°C<br>- Nach Niveau: 0 300 mmWS<br>- Nach Volumen: 0 300 l      |                                                                                                    |

| Chemieart Pum-<br>pe 112                    | Beschreibt die Art der zu dosierenden<br>Chemie<br>Einstellmöglichkeiten:<br>- Waschmittel<br>- Pflegemittel<br>- Additiv                                                                         | Die gewählte Chemieart wird<br>in der Programmvorstart-mas-<br>ke angezeigt und kann dort<br>abgewählt werden.<br><b>Waschmittel:</b> Waschmittel,<br>Desinfektionsmittel<br><b>Pflegemittel:</b> Weichspüler,<br>Stärke, Imprägniermittel (wird<br>separat dosiert)<br><b>Additiv:</b> Bleiche, Booster<br>(wird gleichzeitig zum Wasch-<br>mittel dosiert) |
|---------------------------------------------|----------------------------------------------------------------------------------------------------|----------------------------------------------------------------------------------------------------|
| Dosiernachspü-<br>lung Start Pum-<br>pe 112 | Nur relevant, wenn Art der Dosiernach-<br>spülung = "Variabel"<br>Legt fest, bei wieviel Prozent des Do-<br>sierfortschritts das Nachspülen begin-<br>nen soll.<br>Einstellmöglichkeiten: 0 100 % |                                                                                                    |
| Dosiernachspü-<br>lung Ende Pum-<br>pe 112  | Nur relevant, wenn Art der Dosiernach-<br>spülung = "Variabel"<br>Legt fest, wie lange nach dem Dosie-<br>rende noch nachgespült werden soll.<br>Einstellmöglichkeiten: 5 60 s                    |                                                                                                    |

## 4.5.8.5 Funktion "Cool Down"

Die Funktion "Cool Down" organisiert eine Abkühlung der Lauge auf eine vorgegebene Zieltemperatur.

Parameter in der Funktion "Cool Down" bei PWM9xx:

| Bezeichnung                | Beschreibung                                                                      | Bedeutung/Auswirkung |
|----------------------------|-----------------------------------------------------------------------------------|----------------------|
| Zieltemperatur             | Legt die Zieltemperatur der Abkühlung<br>fest.<br>Einstellmöglichkeiten: 30 95 °C |                      |
| Abkühlge-<br>schwindigkeit | Legt die Abkühlgeschwindigkeit fest.<br>Einstellmöglichkeiten: 1 20 K/min         |                      |

| Ablaufweg | Legt den Ablaufweg fest.<br>Einstellmöglichkeiten:<br>- Ablauf<br>- Wasserrückgewinnung<br>- Kein Ablauf | Ablauf: Bei Erreichen des ma-<br>ximalen zulässigen Wasserni-<br>veaus, wird das Ablaufventil<br>geöffnet unabhängig von der<br>Laugentemperatur.<br>WRG: Bei Erreichen des ma-<br>ximalen zulässigen Wasserni-<br>veaus, wird das Wasser der<br>Wasserrückgewinnung zuge-<br>führt, unabhängig von der<br>Laugentemperatur.<br>Kein Ablauf: Bei Erreichen<br>des maximalen zulässigen<br>Wasserniveaus, wird das<br>Wasser nicht abgelassen. Ist<br>die Zieltemperatur noch nicht<br>erreicht, pausiert die Maschi- |
|-----------|----------------------------------------------------------------------------------------------------|----------------------------------------------------------------------------------------------------|
|           |                                                                                                    | Wasser nicht abgelassen. Ist<br>die Zieltemperatur noch nicht<br>erreicht, pausiert die Maschi-<br>ne in diesem Abschnitt bis die<br>vorgegebene Zieltemperatur<br>erreicht ist. Programmlaufzeit<br>verlängert sich!                                                                                                    |

### 4.5.8.6 Funktion "Ablauf"

Die Funktion "Ablauf" organisiert einen vollständigen Wasserablauf aus der Maschine. Solange der Abschnitt aktiv ist, ist das Ablaufventil geöffnet.

Parameter in der Funktion "Schleudern" bei PWM9xx:

| Bezeichnung | Beschreibung                                                                                                    | Bedeutung/Auswirkung |
|-------------|----------------------------------------------------------------------------------------------------|----------------------|
| Ablaufweg   | Legt fest, über welchen Weg das Was-<br>ser aus der Maschine abgelassen wer-<br>den soll.<br>Einstellmöglichkeiten:<br>- Abfluss<br>- Wasserrückgewinnung |                      |

## 4.5.8.7 Funktion "Schleudern"

Die Funktion "Schleudern" organisiert den "normalen" Schleudervorgang mit der hier eingestellten Schleuderdrehzahl und Schleuderdauer (die Drehzahl kann in der Vorstartmaske nochmals verändert werden, die Dauer nicht). Eine spezielle Version des Schleuderns wird durch die Funktion "Präparationsschleudern" realisiert.

| Bezeichnung | Beschreibung                                                                                            | Bedeutung/Auswirkung                              |
|-------------|----------------------------------------------------------------------------------------------------|---------------------------------------------------|
| Dauer       | Dauer des Schleudervorgangs ab Errei-<br>chen der Zieldrehzahl.<br>Einstellmöglichkeiten: 0'00" 20'00"  |                                                   |
| Drehzahl    | Zieldrehzahl für den Schleudervorgang.<br>Einstellmöglichkeiten: Beispiel für<br>PWM912: 300 1150 U/min | Die Einstellmöglichkeiten sind maschinenabhängig. |
| Ablaufweg   | Legt den Ablaufweg fest.<br>Einstellmöglichkeiten:<br>- Abfluss<br>- Wasserrückgewinnung                |                                                   |

Parameter in der Funktion "Schleudern" bei PWM9xx:

### 4.5.8.8 Funktion "Programmstop"

Die Funktion "Programmstop" hält das Waschprogramm an, um eine Bedienerinteraktion zu ermöglichen (je nach Art des Programmstopps sind das Steuerungsverhalten und die Displayanzeige unterschiedlich). Das Waschprogramm kann anschließend vom Bediener durch Tastendruck fortgesetzt werden.

Parameter in der Funktion "Programmstop" bei PWM9xx:

| Bezeichnung            | Beschreibung                                                                                                    | Bedeutung/Auswirkung                                                                            |
|------------------------|----------------------------------------------------------------------------------------------------|-------------------------------------------------------------------------------------------------|
| Stopmodus              | Legt das Anzeigeverhalten beim Pro-<br>grammstopp fest.<br>Einstellmöglichkeiten:<br>- Permanent (Standard-Programm-<br>stopp ohne weitere Hinweise)<br>- Zufüllstop (Programmstopp mit Anzei-<br>ge für Zufüllstop am Blockanfang)<br>- Spülstop (Programmstopp mit Anzei-<br>ge für Spülstop vor Wasserablauf oder<br>Schleudern) | "Zufüllstop" und "Spülstop"<br>können vor Programmstart<br>über die Extras angewählt<br>werden. |
| Programmstop<br>Signal | Legt fest, ob bei diesem Programm-<br>stopp ein Programmstopp Signal aus-<br>gegeben werden soll (über die Connec-<br>tor-Box).<br>Einstellmöglichkeiten: Ein   Aus                                                                                                    |                                                                                                 |

#### 4.5.8.9 Funktion "Präparationsschleudern"

Die Funktion "Präparationsschleudern" erlaubt dem Bediener, eine von 4 Restfeuchtestufen auszuwählen. Die Auswahl einer Restfeuchtestufe erfolgt in der Vorstartmaske und hat Auswirkungen auf den späteren Schleuderablauf. Für die 4 Restfeuchtestufen sind die jeweiligen Schleuderdrehzahlen und Schleuderdauern in den Funktionsparametern hinterlegt. Zusätzlich kann das Präparationsschleudern auch mit frei einstellbarer Drehzahl und Dauer erfolgen. Diese beiden Werte können in der Vorstartmaske nochmals angepasst werden.

| Bezeichnung                      | Beschreibung                                                                                                    | Bedeutung/Auswirkung                                              |
|----------------------------------|----------------------------------------------------------------------------------------------------|-------------------------------------------------------------------|
| Ablaufweg                        | Legt den Ablaufweg fest.<br>Einstellmöglichkeiten:<br>- Abfluss<br>- Wasserrückgewinnung                                      |                                                                   |
| Schleuderdauer<br>1 Tropfen      | Schleuderdauer für Präparationsart "1<br>Tropfen"<br>Einstellmöglichkeiten: 0'00" 5'00"                                       |                                                                   |
| Schleuderdreh-<br>zahl 1 Tropfen | Schleuderdrehzahl für Präparationsart<br>"1 Tropfen"<br>Einstellmöglichkeiten:<br>Beispiel für PWM514: 70   300 1025<br>U/min | Oberer und unterer Einstell-<br>wert sind maschinenabhän-<br>gig. |
| Schleuderdauer<br>2 Tropfen      | Schleuderdauer für Präparationsart "2<br>Tropfen"<br>Einstellmöglichkeiten: 0'00" 5'00"                                       |                                                                   |
| Schleuderdreh-<br>zahl 2 Tropfen | Schleuderdrehzahl für Präparationsart<br>"2 Tropfen"<br>Einstellmöglichkeiten:<br>Beispiel für PWM514: 70   300 1025<br>U/min | Oberer und unterer Einstell-<br>wert sind maschinenabhän-<br>gig. |
| Schleuderdauer<br>3 Tropfen      | Schleuderdauer für Präparationsart "3<br>Tropfen"<br>Einstellmöglichkeiten: 0'00" 5'00"                                       |                                                                   |
| Schleuderdreh-<br>zahl 3 Tropfen | Schleuderdrehzahl für Präparationsart<br>"3 Tropfen"<br>Einstellmöglichkeiten:<br>Beispiel für PWM514: 70   300 1025<br>U/min | Oberer und unterer Einstell-<br>wert sind maschinenabhän-<br>gig. |
| Schleuderdauer<br>4 Tropfen      | Schleuderdauer für Präparationsart "4<br>Tropfen"<br>Einstellmöglichkeiten: 0'00" 5'00"                                       |                                                                   |

Parameter in der Funktion "Präparationsschleudern" bei PWM9xx:

| Schleuderdreh-<br>zahl 4 Tropfen Schleuderdrehzahl für Präparationsart<br>"4 Tropfen"<br>Einstellmöglichkeiten:<br>Beispiel für PWM514: 70   300 1025<br>U/min | Oberer und unterer Einstell-<br>wert sind maschinenabhän-<br>gig. |
|----------------------------------------------------------------------------------------------------|-------------------------------------------------------------------|
|----------------------------------------------------------------------------------------------------|-------------------------------------------------------------------|

#### 5. Trockenautomaten

#### 5.1 Maschineneinstellungen für PDR5xx

Die folgenden Maschineneinstellungen sind auch über die Betreiberebene an der Maschine einstellbar.

Um Maschineneinstellungen über das Miele Benchmark Programming Tool anzupassen, muss sich die Maschine in der Betreiberebene befinden.

#### 5.1.1 Bedienung/Anzeige

| Einstellung                       | Erläuterung                                                                                                    |
|-----------------------------------|----------------------------------------------------------------------------------------------------|
| Anzeige                           |                                                                                                    |
| Helligkeit Display                | Menüpunkt zur Auswahl der Helligkeit der Siebensegmentanzeige<br>Einstellmöglichkeiten: Stufe 115                                                                                                    |
| Helligkeit Lichtfelder            | Menüpunkt zur Auswahl der Displayhelligkeit der Lichtfelder wie<br>beispielsweise der ausgewählten Trockenstufe<br>Einstellmöglichkeiten: Stufe 17                                                                                                    |
| Helligkeit Lichtfelder<br>gedimmt | Menüpunkt zur Auswahl der gedimmten Displayhelligkeit der<br>Lichtfelder<br>Einstellmöglichkeiten: Stufe 17 wie beispielsweise der nicht aus-<br>gewählten Trockenstufe                                                                                                    |
| Ausschalten Anzeige               | Menüpunkt zur Auswahl des Ausschaltverhaltens des Touchdis-<br>plays<br>Einstellmöglichkeiten:<br>- Aus<br>Display bleibt immer an.<br>- Ein (10 Min), nicht im laufenden Programm<br>Wenn kein Programm läuft, wird nach 10 Minuten das Display aus-<br>geschaltet.<br>- Ein nach 10 Minuten<br>Das Display wird nach 10 min ausgeschaltet<br>- Ein (30 Min), nicht im laufenden Programm<br>Wenn kein Programm läuft, wird nach 30 Minuten das Display aus-<br>geschaltet.<br>- Ein nach 30 Minuten<br>Das Display wird nach 30 min ausgeschaltet. |

Übersicht der Anzeigeparameter für PDR5xx:

# Trockenautomaten

| Einstellung                   | Erläuterung                                                                                                    |
|-------------------------------|----------------------------------------------------------------------------------------------------|
| Ausschalten Maschi-<br>ne     | <ul> <li>Menüpunkt zur Auswahl des Ausschaltverhaltens der Maschine<br/>Einstellmöglichkeiten:</li> <li>Keine Abschaltung</li> <li>Die Maschine bleibt immer im betriebsbereiten Zustand.</li> <li>Abschaltung nach 15 Min</li> <li>Die Maschine wechselt nach 15 min in den Standbybetrieb.</li> <li>Abschaltung nach 20 Min</li> <li>Die Maschine wechselt nach 20 min in den Standbybetrieb.</li> <li>Abschaltung nach 30 Min</li> <li>Die Maschine wechselt nach 30 min in den Standbybetrieb.</li> </ul> |
| Lautstärke Endeton            | Menüpunkt zur Einstellung der Lautstärke des Endetons<br>Einstellmöglichkeiten:<br>- Aus<br>- Stufe 1 (normal)<br>- Stufe 2 (laut)                                                                                                    |
| Lautstärke Tastenton          | Menüpunkt zur Einstellung der Lautstärke des Tastentons<br>Einstellmöglichkeiten:<br>- Aus<br>- Stufe 1 (normal)<br>- Stufe 2 (laut)                                                                                                    |
| Lautstärke Begrü-<br>ßungston | Menüpunkt zur Einstellung der Lautstärke des Begrüßungstons<br>Einstellmöglichkeiten:<br>- Aus<br>- Stufe 1 (normal)<br>- Stufe 2 (laut)                                                                                                    |
| Lautstärke Fehlerton          | Menüpunkt zum Einschalten und Ausschalten des Fehlertons<br>Einstellmöglichkeiten:<br>- Aus<br>- Ein                                                                                                    |
| Bedienung                     |                                                                                                    |
| Memory                        | Menüpunkt zum Einschalten und Ausschalten der Funktion<br>Memory Wenn die Funktion Memory aktiviert ist, speichert die<br>Steuerung die zuletzt eingestellten Parameter der Trockenprogram-<br>me und der dazu ausgewählten Extras. Bei erneuter Anwahl eines<br>Programms werden statt der Standardparameter die gespeicher-<br>ten Parameter angezeigt.<br>Einstellmöglichkeiten:<br>- Aus<br>- Ein                                                                                                    |

## 5.1.2 Verfahrenstechnik

Parameter für die Verfahrenstechnik für PDR5xx

| Einstellung          | Erläuterung                                                                                                    |
|----------------------|----------------------------------------------------------------------------------------------------|
| Verfahrenstechnik    |                                                                                                    |
| Knitterschutz        | Menüpunkt zum Einstellen der Funktion Knitterschutz<br>Einstellmöglichkeiten:<br>- Aus<br>- 112 Stunden lang                                                                                                    |
| Erweitertes Abkühlen | Menüpunkt zum Einschalten und Ausschalten der Funktion Erwei-<br>tertes Abkühlen<br>Einstellmöglichkeiten:<br>- Aus<br>- Ein                                                                                                    |
| Abkühltemperatur     | Menüpunkt zum Einstellen der Abkühltemperatur<br>Einstellmöglichkeiten:<br>- 40– 55°C                                                                                                    |
| Trockenstufen        |                                                                                                    |
| Koch-/Buntwäsche     | Menüpunkt zur Einstellung der Trockenstufe für Koch-/Buntwä-<br>sche Programme.<br>Die Trockenstufe korrigiert die Restfeuchtestufe in den Program-<br>men:<br>- Koch-/Buntwäsche<br>- Koch-/Buntwäsche schonen<br>- Labelprogramm<br>- Labelprogramm Haushalt<br>Die Trockenstufe kann stufenweise eingestellt werden: |
|                      | <ul> <li>Feuchter 3</li> <li>Feuchter 2</li> <li>Trockener 2</li> <li>Trockener 3</li> </ul>                                                                                                    |

## Trockenautomaten

| Einstellung  | Erläuterung                                                                                                    |
|--------------|----------------------------------------------------------------------------------------------------|
| Pflegeleicht | Menüpunkt zur Einstellung der Trockenstufe der Pflegeleichtpro-<br>gramme.<br>Die Trockenstufe korrigiert die Restfeuchtestufe in den Program-<br>men:<br>- Pflegeleicht<br>- Pflegeleicht schonen<br>- Synthetik/Feinwäsche |
|              | Die Trockenstufe kann stufenweise eingestellt werden:<br>- Feuchter 3<br>- Feuchter 2<br><br>- Trockener 2<br>- Trockener 3                                                                                                  |

## 5.1.3 Externe Anwendungen

Parameter für externe Anwendungen für PDR5xx

| Einstellung                                                     | Erläuterung                                                                                                    |
|-----------------------------------------------------------------|----------------------------------------------------------------------------------------------------|
| <b>Externe Anwendung</b><br>Nur relevant, falls die<br>leitung. | <b>en</b><br>Connector Box genutzt wird. Weitere Hinweise siehe Gebrauchsan-                                                                                                    |
| Abluftklappe extern                                             | Einstellmöglichkeiten:<br>- Aus<br>- Ein                                                                                                    |
| Einstellungen Abluft-<br>klappe extern                          | Menüpunkt zum Einstellen eines Zeitversatzes zwischen dem An-<br>steuerungszeitpunkt der Abluftklappe und dem Einschalten des<br>Gebläsemotors.                                                                                                    |
| Zusatzgebläse                                                   | Menüpunkt zum Einschalten und Ausschalten der Funktion Zu-<br>satzgebläse<br>Einstellmöglichkeiten:<br>- Aus<br>- Ein                                                                                                    |
| Drucksensor                                                     | Menüpunkt zur Einstellung der Funktion Drucksensor. Die Funktion<br>wird mit einem externen Drucksensor genutzt. Wenn der Druck-<br>sensor auslöst, wird ein laufendes Programm abgebrochen und im<br>Display erscheint ein Hinweis zum Überprüfen der Abluftleitung.<br>Einstellmöglichkeiten:<br>- Aus<br>Externer Drucksensor wird nicht ausgewertet<br>- Schließer<br>Normally-Open-Kontakt<br>- Öffner<br>Normally-Closed-Kontakt |

## 5.1.4 Service

Übersicht der Service-Parameter für PDR5xx

| Einstellung                    | Erläuterung                                                                                                    |
|--------------------------------|----------------------------------------------------------------------------------------------------|
| Service                        |                                                                                                    |
| Luftwege reinigen              | <ul> <li>Menüpunkt zum Einstellen der Messempfindlichkeit der Flusenfilterverschmutzung</li> <li>Einstellmöglichkeiten:</li> <li>Aus</li> <li>Die Flusenfilterverschmutzung wird nicht gemessen. Die Schleichlufterkennung bleibt aktiv.</li> <li>Unempfindlich</li> <li>Wenn der Flusenfilter zu stark verschmutzt ist, erscheint nach Programmende der Hinweis "Reinigen Sie den Flusenfilter" auf dem Display.</li> <li>Normal</li> <li>Wenn der Flusenfilter zu stark verschmutzt ist, erscheint nach Programmende der Hinweis "Reinigen Sie den Flusenfilter" auf dem Display.</li> <li>Normal</li> <li>Wenn der Flusenfilter zu stark verschmutzt ist, erscheint nach Programmende der Hinweis "Reinigen Sie den Flusenfilter" auf dem Display.</li> <li>Empfindlich</li> <li>Wenn der Flusenfilter zu stark verschmutzt ist, erscheint nach Programmende der Hinweis "Reinigen Sie den Flusenfilter" auf dem Display.</li> <li>Empfindlich</li> <li>Wenn der Flusenfilter zu stark verschmutzt ist, erscheint nach Programmende der Hinweis "Reinigen Sie den Flusenfilter" auf dem Display.</li> <li>Empfindlich</li> <li>Wenn der Flusenfilter zu stark verschmutzt ist, erscheint nach Programmende der Hinweis "Reinigen Sie den Flusenfilter" auf dem Display.</li> </ul> |
| Siebe reinigen                 | Menüpunkt zum Aktivieren der Intervalleinstellungen für das Reini-<br>gen der Siebe/Flusenfilter.<br>Einstellmöglichkeiten:<br>- Aus<br>- Ein                                                                                                    |
| Einstellen Siebe rei-<br>nigen | Menüpunkt zum Einstellen des Zeit-Intervalls für das Reinigen der<br>Siebe/Flusenfilter<br>- 5 – 55h                                                                                                    |

### 5.2 Maschineneinstellungen für PDR9xx

Die folgenden Maschineneinstellungen sind auch über die Betreiberebene an der Maschine einstellbar.

Um Maschineneinstellungen über das Miele Benchmark Programming Tool anzupassen, muss sich die Maschine in der Betreiberebene befinden.

## 5.2.1 Bedienung/Anzeige

Übersicht der Anzeigeparameter für PDR9xx:

| Einstellung         | Erläuterung                                                                                                    |
|---------------------|----------------------------------------------------------------------------------------------------|
| Spracheinstellungen |                                                                                                    |
| Sprache             | Menüpunkt zur Auswahl der Standardsprache<br>Die Standardsprache wird auch in der Betreiberebene und im Pro-<br>grammiermodus verwendet.                                                                                                    |
| Spracheinstieg      | Menüpunkt zur Einstellung der Sprachauswahlmöglichkeiten<br>Einstellmöglichkeiten:<br>- Standardsprache<br>Die Standardsprache wird als aktuelle Sprache gesetzt. Die Spra-<br>che kann durch den Benutzer nicht geändert werden. Die Sprach-<br>auswahltaste wird ausgeblendet.<br>- Sprachanwahl<br>Mit der Sprachauswahltaste werden die verfügbaren Sprachen an-<br>gezeigt.<br>- International<br>Vor dem Basismenü wird eine Sprachauswahl auf dem Display an-<br>gezeigt. Die angezeigten Sprachen können über "Sprachen festle-<br>gen" eingestellt werden. |
| Sprachen festlegen  | Nur relevant, wenn Spracheinstieg = "International"<br>Menüpunkt zur Auswahl der Sprachen, die durch den Benutzer<br>ausgewählt werden können.                                                                                                    |
| Datum und Zeit      |                                                                                                    |
| Zeitformat          | Menüpunkt zur Auswahl des Zeitformats<br>Einstellmöglichkeiten:<br>- 24 Std<br>Anzeige der Uhrzeit im 24-Stunden-Format<br>- 12 Std<br>Anzeige der Uhrzeit im 12-Stunden-Format<br>- Keine Uhr<br>Die Uhrzeit wird auf dem Touchdisplay nicht angezeigt.                                                                                                    |
| Datumsformat        | Menüpunkt zur Einstellung des Datumformats<br>Einstellmöglichkeiten:<br>- DD.MM.YYYY<br>- YYYY.MM.DD<br>- MM.DD.YYYY                                                                                                    |

| Einstellung                   | Erläuterung                                                                                                    |
|-------------------------------|----------------------------------------------------------------------------------------------------|
| Datum                         | Menüpunkt zur Einstellung des Datums                                                                                                    |
| Tageszeit                     | Menüpunkt zur Einstellung der Uhrzeit                                                                                                    |
| Anzeige                       |                                                                                                    |
| Helligkeit Display            | Menüpunkt zur Auswahl der Helligkeit der Siebensegmentanzeige<br>Einstellmöglichkeiten: Stufe 110                                                                                                    |
| Ausschalten Anzeige           | Menüpunkt zur Auswahl des Ausschaltverhaltens des Touchdis-<br>plays<br>Einstellmöglichkeiten:<br>- Aus<br>Display bleibt immer an.<br>- Ein (10 Min), nicht im laufenden Programm<br>Wenn kein Programm läuft, wird nach 10 Minuten das Display aus-<br>geschaltet.<br>- Ein nach 10 Minuten<br>Das Display wird nach 10 min ausgeschaltet<br>- Ein (30 Min), nicht im laufenden Programm<br>Wenn kein Programm läuft, wird nach 30 Minuten das Display aus-<br>geschaltet.<br>- Ein nach 30 Minuten<br>Das Display wird nach 30 min ausgeschaltet. |
| Ausschalten Maschi-<br>ne     | <ul> <li>Menüpunkt zur Auswahl des Ausschaltverhaltens der Maschine<br/>Einstellmöglichkeiten:</li> <li>Keine Abschaltung</li> <li>Die Maschine bleibt immer im betriebsbereiten Zustand.</li> <li>Abschaltung nach 15 Min</li> <li>Die Maschine wechselt nach 15 min in den Standbybetrieb.</li> <li>Abschaltung nach 20 Min</li> <li>Die Maschine wechselt nach 20 min in den Standbybetrieb.</li> <li>Abschaltung nach 30 Min</li> <li>Die Maschine wechselt nach 30 min in den Standbybetrieb.</li> </ul>                                        |
| Lautstärke Endeton            | Menüpunkt zur Einstellung der Lautstärke des Endetons<br>Einstellmöglichkeiten:<br>- Aus<br>- Stufe 17                                                                                                    |
| Lautstärke Tastenton          | Menüpunkt zur Einstellung der Lautstärke des Tastentons<br>Einstellmöglichkeiten:<br>- Aus<br>- Stufe 17                                                                                                    |
| Lautstärke Begrü-<br>ßungston | Menüpunkt zur Einstellung der Lautstärke des Begrüßungstons<br>Einstellmöglichkeiten:<br>- Aus<br>- Stufe 17                                                                                                    |

# Trockenautomaten

| Einstellung          | Erläuterung                                                                                                    |  |
|----------------------|----------------------------------------------------------------------------------------------------|--|
| Lautstärke Fehlerton | Menüpunkt zum Einschalten und Ausschalten des Fehlertons<br>Einstellmöglichkeiten:<br>- Aus<br>- Ein                                                                                                    |  |
| Sichtbarkeit Parame  | ter                                                                                                    |  |
| Anzeige Restfeuchte  | Menüpunkt zur Darstellung der Restfeuchte<br>Einstellmöglichkeiten:<br>- Ohne Prozentangabe<br>- Mit Prozentangabe                                                                                                    |  |
| Restfeuchte          | Menüpunkt zur Anzeige der Restfeuchte<br>Einstellmöglichkeiten:<br>- Aus<br>- Ein                                                                                                    |  |
| Dauer                | Menüpunkt zur Anzeige der Dauer<br>Einstellmöglichkeiten:<br>- Aus<br>- Ein                                                                                                    |  |
| Trockentemperatur    | Menüpunkt zur Anzeige der Trockentemperatur<br>Einstellmöglichkeiten:<br>- Aus<br>- Ein                                                                                                    |  |
| Schonen plus         | Menüpunkt zur Anzeige des Extras "Schonen plus"<br>Einstellmöglichkeiten:<br>- Aus<br>- Ein                                                                                                    |  |
| Knitterschutz        | Menüpunkt zur Anzeige des Extras "Knitterschutz"<br>Einstellmöglichkeiten:<br>- Aus<br>- Ein                                                                                                    |  |
| Beladungsmenge       | Menüpunkt zur Anzeige der Beladungsmenge<br>Einstellmöglichkeiten:<br>- Aus<br>- Ein                                                                                                    |  |
| Bedienung            |                                                                                                    |  |
| Gewichtseingabe      | Menüpunkt zum Einschalten und Ausschalten der Funktion Ge-<br>wichtseingabe<br>Die Gewichtseingabe hat keinen Einfluss auf den Trocknungspro-<br>zess. Die Gewichtseingabe dient nur der Dokumentation.<br>Einstellmöglichkeiten:<br>- Aus<br>- Ein |  |
| Einstellung       | Erläuterung                                                                                                    |  |  |  |
|-------------------|----------------------------------------------------------------------------------------------------|--|--|--|
| Startvorwahl      | Menüpunkt zum Einschalten und Ausschalten der Startvorwahl<br>Einstellmöglichkeiten:<br>- Aus<br>- Ein                                                                                                    |  |  |  |
| Memory            | Menüpunkt zum Einschalten und Ausschalten der Funktion<br>Memory Wenn die Funktion Memory aktiviert ist, speichert die<br>Steuerung die zuletzt eingestellten Parameter der Trockenprogram-<br>me und der dazu ausgewählten Extras. Bei erneuter Anwahl eines<br>Programms werden statt der Standardparameter die gespeicher-<br>ten Parameter angezeigt.<br>Einstellmöglichkeiten:<br>- Aus<br>- Ein |  |  |  |
| Einheiten         |                                                                                                    |  |  |  |
| Temperatureinheit | Menüpunkt zur Auswahl der Temperatureinheit<br>Einstellmöglichkeiten:<br>- °C/Celsius<br>- °F/Fahrenheit                                                                                                    |  |  |  |
| Gewichtseinheit   | Menüpunkt zur Auswahl der Gewichtseinheit<br>Einstellmöglichkeiten:<br>- kg<br>- lb                                                                                                    |  |  |  |

#### 5.2.2 Verfahrenstechnik

Parameter für die Verfahrenstechnik für PDR9xx

| Einstellung          | Erläuterung                                                                                                    |  |  |  |
|----------------------|----------------------------------------------------------------------------------------------------|--|--|--|
| Verfahrenstechnik    |                                                                                                    |  |  |  |
| Knitterschutz        | Menüpunkt zum Einstellen der Funktion Knitterschutz<br>Einstellmöglichkeiten:<br>- Aus<br>- 112 Stunden lang                 |  |  |  |
| Erweitertes Abkühlen | Menüpunkt zum Einschalten und Ausschalten der Funktion Erwei-<br>tertes Abkühlen<br>Einstellmöglichkeiten:<br>- Aus<br>- Ein |  |  |  |
| Abkühltemperatur     | Menüpunkt zum Einstellen der Abkühltemperatur<br>Einstellmöglichkeiten:<br>- 40– 55°C                                        |  |  |  |
| Trockenstufen        |                                                                                                    |  |  |  |

# Trockenautomaten

| Einstellung      | Erläuterung                                                                                                    |  |  |  |  |
|------------------|----------------------------------------------------------------------------------------------------|--|--|--|--|
| Koch-/Buntwäsche | Menüpunkt zur Einstellung der Trockenstufe für Koch-/Buntwä-<br>sche Programme.<br>Die Trockenstufe korrigiert die Restfeuchtestufe in den Program-<br>men:<br>- Koch-/Buntwäsche<br>- Koch-/Buntwäsche schonen<br>- Labelprogramm<br>- Labelprogramm Haushalt                        |  |  |  |  |
|                  | Die Trockenstufe kann stufenweise eingestellt werden:<br>- Feuchter 3<br>- Feuchter 2<br><br>- Trockener 2<br>- Trockener 3                                                                                                    |  |  |  |  |
| Pflegeleicht     | Menüpunkt zur Einstellung der Trockenstufe der Pflegeleichtpro-<br>gramme.<br>Die Trockenstufe korrigiert die Restfeuchtestufe in den Program-<br>men:<br>- Pflegeleicht<br>- Pflegeleicht schonen<br>- Synthetik/Feinwäsche<br>Die Trockenstufe kann stufenweise eingestellt werden: |  |  |  |  |
|                  | <ul> <li>Feuchter 3</li> <li>Feuchter 2</li> <li></li> <li>Trockener 2</li> <li>Trockener 3</li> </ul>                                                                                                    |  |  |  |  |
| Automatic plus   | Menüpunkt zur Einstellung der Trockenstufe Automatic plus<br>Die Trockenstufe korrigiert die Restfeuchtestufe im Programm Au-<br>tomatic plus.<br>Die Trockenstufe kann stufenweise eingestellt werden:<br>- Feuchter 3<br>- Feuchter 2<br><br>- Trockener 2<br>- Trockener 3         |  |  |  |  |

### 5.2.3 Externe Anwendungen

Parameter für externe Anwendungen für PDR9xx

| Einstellung                            | Erläuterung                                                                                                    |  |  |  |  |
|----------------------------------------|----------------------------------------------------------------------------------------------------|--|--|--|--|
| Externe Anwendung                      | en                                                                                                    |  |  |  |  |
| Abluftklappe extern                    | Einstellmöglichkeiten:<br>- Aus<br>- Ein                                                                                                    |  |  |  |  |
| Einstellungen Abluft-<br>klappe extern | - Menüpunkt zum Einstellen eines Zeitversatzes zwischen dem An-<br>steuerungszeitpunkt der Abluftklappe und dem Einschalten des<br>Gebläsemotors.                                                                                                    |  |  |  |  |
| Zusatzgebläse                          | Menüpunkt zum Einschalten und Ausschalten der Funktion Zu-<br>satzgebläse<br>Einstellmöglichkeiten:<br>- Aus<br>- Ein                                                                                                    |  |  |  |  |
| Drucksensor                            | Menüpunkt zur Einstellung der Funktion Drucksensor. Die Funktion<br>wird mit einem externen Drucksensor genutzt. Wenn der Druck-<br>sensor auslöst, wird ein laufendes Programm abgebrochen und im<br>Display erscheint ein Hinweis zum Überprüfen der Abluftleitung.<br>Einstellmöglichkeiten:<br>- Aus<br>Externer Drucksensor wird nicht ausgewertet<br>- Schließer<br>Normally-Open-Kontakt, potentialfrei<br>- Öffner<br>Normally-Closed-Kontakt, potentialfrei |  |  |  |  |

# 5.2.4 Programmauswahl

| I lla a una la la Arrada de la co |                        | <b>D</b>         | f" DDD0 |
|-----------------------------------|------------------------|------------------|---------|
| I INDREICHT ADT                   | Anzaidamodiichkaitan   | Von Programmen   |         |
|                                   | Allzeigenloglichkeiten | von i rourannien |         |
|                                   | - 3 3                  |                  |         |

| Einstellung             | Erläuterung                                                                                                    |  |  |  |  |
|-------------------------|----------------------------------------------------------------------------------------------------|--|--|--|--|
| Anzeige Programme       |                                                                                                    |  |  |  |  |
| Steuerung               | <ul> <li>Menüpunkt zur Einstellung der Programmwahlmöglichkeiten<br/>Einstellmöglichkeiten:</li> <li>Standard</li> <li>Dem Nutzer steht das komplette Programmangebot zur Verfügung.</li> <li>WS einfach</li> <li>Dem Nutzer stehen die Favoritenprogramme zur Verfügung.</li> <li>WS Logo</li> <li>Dem Nutzer stehen die Favoritenprogramme zur Verfügung. Das<br/>Miele Logo wird auf dem Display angezeigt.</li> <li>WS Logo (Zeit intern)</li> <li>Die Betriebsart funktioniert nur mit einem externen Kassiergerät<br/>auf Zeitbasis. Dem Nutzer stehen 4 Zeitprogramme mit unter-<br/>schiedlichen Temperaturen im Direktzugriff mit Logo zur Verfü-<br/>gung.</li> <li>WS Logo (Zeit extern)</li> <li>Die Betriebsart funktioniert nur mit einem externen Kassiergerät<br/>oder mit einem externen Terminal über die KOM-Schnittstelle. Dem<br/>Nutzer stehen 4 Zeitprogramme mit den Temperaturen kalt, 40 °C,<br/>60 °C und 75 °C im Direktzugriff mit Logo zur Verfügung. Die<br/>Sichtbarkeit des Parameters "Dauer" muss deaktiviert werden, sie-<br/>he "Sichtbarkeit Parameter"</li> <li>Externe Programmwahl</li> <li>Ein Programm kann über ein extern angeschlossenes Terminal<br/>ausgewählt und gestartet werden. Eine Programmanwahl über das<br/>Touchdisplay ist nicht möglich.</li> </ul> |  |  |  |  |
| Programme anord-<br>nen | Menüpunkt zum Einschalten und Ausschalten der Funktion "Pro-<br>gramme anordnen"<br>Einstellmöglichkeiten:<br>- Aus<br>Die Programme werden in der Auswahl nicht angeordnet.<br>- Ein<br>Die Anordnung der Programme kann durch den Benutzer geändert<br>werden. Dazu in der Programmübersicht das gewünschte Pro-<br>gramm berührt halten und verschieben.                                                                                                    |  |  |  |  |

| Einstellung                 | Erläuterung                                                                                                    |
|-----------------------------|----------------------------------------------------------------------------------------------------|
| Farbzuordnung Pro-<br>gramm | Menüpunkt zum Einschalten und Ausschalten der Funktion "Farb-<br>zuordnung Programm"<br>Einstellmöglichkeiten:<br>- Aus<br>Die Programme werden nicht farbig dargestellt.<br>- Ein<br>Die Favoritenprogramme werden mit einem farbigen Rahmen dar-<br>gestellt. Die Farbe kann in den Einstellungen des jeweiligen Favori- |
|                             | tenprogramms ausgewählt werden.                                                                                                    |

#### 5.2.4 Service

Übersicht der Service-Parameter für PDR9xx

| Einstellung                    | Erläuterung                                                                                                    |  |  |  |  |
|--------------------------------|----------------------------------------------------------------------------------------------------|--|--|--|--|
| Service                        |                                                                                                    |  |  |  |  |
| Luftwege reinigen              | <ul> <li>Menüpunkt zum Einstellen der Messempfindlichkeit der Flusenfilterverschmutzung</li> <li>Einstellmöglichkeiten:</li> <li>Aus</li> <li>Die Flusenfilterverschmutzung wird nicht gemessen. Die Schleichlufterkennung bleibt aktiv.</li> <li>Unempfindlich</li> <li>Wenn der Flusenfilter zu stark verschmutzt ist, erscheint nach Programmende der Hinweis "Reinigen Sie den Flusenfilter" auf dem Display.</li> <li>Normal</li> <li>Wenn der Flusenfilter zu stark verschmutzt ist, erscheint nach Programmende der Hinweis "Reinigen Sie den Flusenfilter" auf dem Display.</li> <li>Normal</li> <li>Wenn der Flusenfilter zu stark verschmutzt ist, erscheint nach Programmende der Hinweis "Reinigen Sie den Flusenfilter" auf dem Display.</li> <li>Empfindlich</li> <li>Wenn der Flusenfilter zu stark verschmutzt ist, erscheint nach Programmende der Hinweis "Reinigen Sie den Flusenfilter" auf dem Display.</li> <li>Empfindlich</li> <li>Wenn der Flusenfilter zu stark verschmutzt ist, erscheint nach Programmende der Hinweis "Reinigen Sie den Flusenfilter" auf dem Display.</li> </ul> |  |  |  |  |
| Siebe reinigen                 | Menüpunkt zum Aktivieren der Intervalleinstellungen für das Reini-<br>gen der Siebe/Flusenfilter.<br>Einstellmöglichkeiten:<br>- Aus<br>- Ein                                                                                                    |  |  |  |  |
| Einstellen Siebe rei-<br>nigen | Menüpunkt zum Einstellen des Zeit-Intervalls für das Reinigen der<br>Siebe/Flusenfilter<br>- 5 – 55h                                                                                                    |  |  |  |  |

#### 5.3 Aufbau eines Individualprogramms für PDR9xx

#### 5.3.1 Allgemeines

Ein Programm besteht aus einer festgelegten Abfolge von Programmblöcken:

| amm    | Block 1       |
|--------|---------------|
| Progra | Block <n></n> |

Aufbau eines Trockenprogramms

#### **Beispiel:**

Programm = "Pflegeleicht"

Block = "Restfeuchteblock", "Zeitblock", "Abkühlblock"

Für **PDR5xx** werden im Miele Benchmark Programming Tool keine Programme angezeigt, da für diesen Gerätetyp keine Individualprogramme konfiguriert werden können.

Für **PDR9xx** werden die 20 möglichen Individualprogramme im Miele Benchmark Programming Tool angezeigt. Unkonfigurierte Programme werden durch eine Nummer dargestellt (2041...2060). Individualisierte Programme können erst auf die Maschine übertragen werden, wenn alle Parameter gemäß den Vorgaben gesetzt sind. Individualprogramme können überschrieben, aber nicht gelöscht werden.

Die Standardprogramme können im Tool nicht angezeigt oder konfiguriert werden. Einzelne Parameter der Standardprogramme sind jeweils über die Betreiberebene an der Maschine oder über die Maschineneinstellungen im Miele Benchmark Programming Tool anpassbar wie beispielsweise die Abkühltemperatur.

#### 5.3.2 Programmname

Der Name eines Programms kann mit Hilfe der Es öffnet sich der Dialog "Programmname ändern".

"Editier-Funktion" geändert werden.

Hier kann der Name des Programms, so wie er auch im Maschinendisplay angezeigt wird, vergeben werden. Die Maschine kann den Namen in einer Zeile mit einer Maximallänge von 12 Zeichen anzeigen.

Der Name bleibt, unabhängig von der eingestellten Sprache, immer gleich.

Die Änderung des Programmnamens wird auf der Maschine erst aktiv, wenn sie auf die Maschine übertragen worden ist und die Maschine neu gestartet wurde.

#### 5.3.3 Kopfparameter der Programme für PDR9xx

Kopfparameter eines Programms beinhalten Attribute, die für das gesamte Programm gültig sind.

| Bezeichnung                               | Beschreibung                                                                                               | Bedeutung/Auswirkung                                                                                                    |  |  |
|-------------------------------------------|----------------------------------------------------------------------------------------------------|----------------------------------------------------------------------------------------------------|--|--|
| Hauptdrehrich-<br>tung                    | Dauer der Trommeldrehung in die<br>Hauptdrehrichtung (im Uhrzeigersinn)<br>Einheit: Sekunden               | Ein zu langes Drehen in eine<br>Richtung verhindert die<br>Durchmischung der Beladung<br>und kann ein Aufrollen großer<br>Wäschestücke fördern. |  |  |
| Trommelrever-<br>sierung                  | Dauer der Trommeldrehrichtung in Ge-<br>genrichtung<br>Einheit: Sekunden                                   | Ein zu langes Drehen in eine<br>Richtung verhindert die<br>Durchmischung der Beladung<br>und kann ein Aufrollen großer<br>Wäschestücke fördern. |  |  |
| Pause                                     | Dauer der Drehpause<br>Einheit: 1/10 Sekunden                                                              |                                                                                                    |  |  |
| Knitterschutz<br>Hauptdrehrich-<br>tung   | Dauer der Trommeldrehung in die<br>Hauptdrehrichtung während des Knit-<br>terschutzes<br>Einheit: Sekunden | Ist dieser Parameter und Para-<br>meter "Knitterschutz Trom-<br>melreversierung" null, erfolgt<br>kein Knitterschutz.                           |  |  |
| Knitterschutz<br>Trommelrever-<br>sierung | Dauer der Trommeldrehung in die Ge-<br>genrichtung während des Knitterschut-<br>zes<br>Einheit: Sekunden   | Ist dieser Parameter und Para-<br>meter "Knitterschutz Haupt-<br>drehrichtung" null, erfolgt kein<br>Knitterschutz.                             |  |  |
| Knitterschutz<br>Pause                    | Dauer der Drehpause während des<br>Knitterschutzes<br>Einheit: 1/10 Sekunden                               | Dieser Parameter muss immer<br>gesetzt sein, unabhängig da-<br>von, ob Knitterschutz ausge-<br>führt werden soll oder nicht.                    |  |  |

Übersicht der Kopfparameter für Programme des Typs PDR9xx:

#### 5.3.4 Verfügbare Blöcke für Trockenprogramme

Bevor ein Block konfiguriert werden kann, muss der Blocktyp ausgewählt werden. Dazu wird der Block ausgewählt und der Blocktyp unter "Blockaktivierung" eingestellt.

| Blockname        | Erläuterung zum Block                                                                    |
|------------------|------------------------------------------------------------------------------------------|
| Restfeuchteblock | Block im Trockenprozess, der bis zu einer eingestellten Restfeuch-<br>te läuft           |
| Zeitblock        | Block im Trockenprozess, der eine fest definierte Zeit hat                               |
| Abkühlblock      | Block im Trockenprozess, der bis zu einer festgelegten Temperatur das Trockengut abkühlt |

Folgende Blöcke sind für Trockenprogramme verfügbar:

#### 5.3.5 Blockparameter der Blöcke für Trockenprogramme für PDR9xx

Die Blockparameter eines Blockes beinhalten Attribute, die für den gesamten Block gültig sind.

| I II      | 1/ fre         |        |            | <b>T</b>          |  |
|-----------|----------------|--------|------------|-------------------|--|
| Indreignt | K ONTRARAMOTOR | ainae  | KINCKS NOI | Irockannrodrammar |  |
|           | NUDIDAIAIIELEI | CILICS |            | Inochemprogrammer |  |
|           |                |        |            |                   |  |

| Bezeichnung           | Beschreibung                                                                                                    | Bedeutung/Auswirkung                                                                                                    |
|-----------------------|----------------------------------------------------------------------------------------------------|----------------------------------------------------------------------------------------------------|
| Blockaktivierung      | 9                                                                                                    |                                                                                                    |
| Blockaktivierung      | Legt fest, welche Art Block aktiviert<br>werden soll.<br>Einstellmöglichkeiten:<br>- Deaktiviert<br>- Restfeuchteblock<br>- Zeitblock<br>- Abkühlblock                                                                                                    |                                                                                                    |
| Endrestfeuchte        | Legt fest, auf welchen Restfeuchtewert<br>das Trockengut in diesem Block ge-<br>trocknet werden soll.                                                                                                    | Bei dicken Textilien wie bei-<br>spielsweise Bettdecken ist<br>darauf zu achten, dass nur die<br>Feuchtigkeit der Außenseite<br>des Trockengutes gemessen<br>werden kann.                                                                                                    |
| Ablufttempera-<br>tur | Legt die maximale Prozessluft- bzw.<br>Ablufttemperatur fest.<br>Die Ablufttemperatur ist die Temperatur<br>am Trommelausgang.                                                                                                    | Begrenzung bei temperatur-<br>empfindlichen Textilien mög-<br>lich                                                                                                    |
| Zulufttemperatur      | Legt die maximale Heizregister- bzw.<br>Zulufttemperatur fest.<br>Die Zulufttemperatur ist die Temperatur<br>am Trommeleingang.                                                                                                    | Begrenzung bei temperatur-<br>empfindlichen Textilien mög-<br>lich                                                                                                    |
| Heizstufe             | Einstellmöglichkeiten EL:<br>- 0: aus<br>- 1: nur Heizung 1 (klein)<br>- 2: nur Heizung 2 (mittel)<br>- 3: Heizung 1 und 2<br>Einstellmöglichkeiten GAS:<br>- 0: Aus<br>- 1: Klein<br>- 2: Darf derzeit nicht gewählt werden<br>(keine Heizung)<br>- 3: Groß<br>Einstellmöglichkeiten SI, HW und HP:<br>- 0: Heizung aus<br>- 1: oder 3: Heizung ein<br>- 2: Darf derzeit nicht gewählt werden<br>(keine Heizung) | Durch die Reduzierung der<br>Heizleistung bei EL und GAS<br>kann das übermäßige Takten<br>bei einer reduzierten Tempera-<br>tur vermieden werden.<br>Beim Importieren von Pro-<br>grammen, welche von Trock-<br>nern mit einer anderen Behei-<br>zungsart stammen, ist ggf. die<br>Heizstufe auf die vorhandenen<br>Beheizungsvariante anzupas-<br>sen! |
| Laufzeit              | Laufzeit des Zeitblocks                                                                                                    |                                                                                                    |

# Trockenautomaten

| Ablufttempera-<br>tur      | Legt die maximale Prozessluft- bzw.<br>Ablufttemperatur fest.<br>Die Ablufttemperatur ist die Temperatur<br>am Trommelausgang.                    | Begrenzung bei temperatur-<br>empfindlichen Textilien mög-<br>lich                                                                                                    |  |  |
|----------------------------|----------------------------------------------------------------------------------------------------|----------------------------------------------------------------------------------------------------|--|--|
| Zulufttemperatur           | Legt die maximale Heizregister- bzw.<br>Zulufttemperatur fest.<br>Die Zulufttemperatur ist die Temperatur<br>am Trommeleingang.                   | Begrenzung bei temperatur-<br>empfindlichen Textilien mög-<br>lich                                                                                                    |  |  |
| Heizstufe                  | Einstellmöglichkeiten EL:<br>- 0: aus<br>- 1: nur Heizung 1 (klein)<br>- 2: nur Heizung 2 (mittel)<br>- 3: Heizung 1 und 2                        | Durch die Reduzierung der<br>Heizleistung kann das über-<br>mäßige Takten bei einer redu-<br>zierten Temperatur vermieden<br>werden.                                                       |  |  |
|                            | Einstellmöglichkeiten GAS:<br>- 0: Aus<br>- 1: Klein<br>- 2: Darf derzeit nicht gewählt werden<br>(keine Heizung)<br>- 3: Groß                    | Beim Importieren von Pro-<br>grammen, welche von Trock-<br>nern mit einer anderen Behei-<br>zungsart stammen, ist ggf. die<br>Heizstufe auf die vorhandenen<br>Beheizungsvariante anzupas- |  |  |
|                            | Einstellmöglichkeiten SI, HW und HP:<br>- 0: Heizung aus<br>- 1: oder 3: Heizung ein<br>- 2: Darf derzeit nicht gewählt werden<br>(keine Heizung) | sen!                                                                                                    |  |  |
| Blockparameter Abkühlblock |                                                                                                    |                                                                                                    |  |  |
| Ablufttempera-<br>tur      | Temperatur, bis zu der abgekühlt wird.                                                                                                    | Eine eingestellte Temperatur<br>unterhalb der Raumtempera-<br>tur sollte vermieden werden.                                                                                                 |  |  |

# Trockenautomaten

#### 5.4 Programmbeispiele

Die nachfolgenden Programmbeispiele zeigen die Konfigurationsmöglichkeiten eines Restfeuchteprogramms, eines Hybridprogramms, bestehend einem Restfeuchteblock und mehreren Zeit- und Abkühlblöcken und eines Zeitprogramms.

#### 5.4.1 Restfeuchteprogramm

Folgende Konfiguration zeigt ein Beispiel eines Koch-/Buntwäscheprogramms im elektrisch beheizten Trockner bestehend aus Zeitblock, Restfeuchteblock und Abkühlblock.

| Kopfparameter Programm |                   |  |  |
|------------------------|-------------------|--|--|
| Hauptdrehrichtung      | 88s               |  |  |
| Trommelreversierung    | 88s               |  |  |
| Pause                  | 20 1/10s          |  |  |
| Zeitblock              |                   |  |  |
| Laufzeit               | 300s              |  |  |
| Ablufttemperatur       | 74°C              |  |  |
| Zulufttemperatur       | 150°C             |  |  |
| Heizstufe              | 3 (volle Heizung) |  |  |
| Restfeuchteblock       |                   |  |  |
| Endrestfeuchte         | 0%                |  |  |
| Ablufttemperatur       | 74°C              |  |  |
| Zulufttemperatur       | 150°C             |  |  |
| Heizstufe              | 3 (volle Heizung) |  |  |
| Abkühlblock            |                   |  |  |
| Abkühltemperatur       | 55°C              |  |  |

Beispielaufbau eines Trockenprogramms für Koch-/Buntwäsche:

#### 5.4.2 Hybridprogramm

Folgende Konfiguration zeigt ein Beispiel eines Bettenprogramms im elektrisch beheizten Trockner bestehend aus einem Restfeuchteblock und mehreren Zeit- und Abkühlblöcken.

| Programmkopf        |                   |  |
|---------------------|-------------------|--|
| Hauptdrehrichtung   | 30s               |  |
| Trommelreversierung | 30s               |  |
| Pause               | 100ms             |  |
| Restfeuchteblock    |                   |  |
| Endrestfeuchte      | 0%                |  |
| Ablufttemperatur    | 74°C              |  |
| Zulufttemperatur    | 150°C             |  |
| Heizstufe           | 3 (volle Heizung) |  |
| Abkühlblock         |                   |  |
| Abkühltemperatur    | 45°C              |  |
| Zeitblock           |                   |  |
| Laufzeit            | 900s              |  |
| Ablufttemperatur    | 74°C              |  |
| Zulufttemperatur    | 150°C             |  |
| Heizstufe           | 3 (volle Heizung) |  |
| Zeitblock           |                   |  |
| Laufzeit            | 1200s             |  |
| Ablufttemperatur    | 74°C              |  |
| Zulufttemperatur    | 150°C             |  |
| Heizstufe           | 3 (volle Heizung) |  |
| Abkühlblock         |                   |  |
| Abkühltemperatur    | 55°C              |  |

Beispielaufbau eines Bettenprogramms:

#### 5.4.3 Zeitprogramm

Folgende Konfiguration zeigt ein Beispiel eines Zeitprogramms im elektrisch beheizten Trockner bestehend aus einem Zeitblock und einem Abkühlblock.

Beispielaufbau eines Zeitprogramms:

| Programmkopf        |                   |  |
|---------------------|-------------------|--|
| Hauptdrehrichtung   | 88s               |  |
| Trommelreversierung | 88s               |  |
| Pause               | 20ms              |  |
| Zeitblock           |                   |  |
| Laufzeit            | 1200s             |  |
| Ablufttemperatur    | 74°C              |  |
| Zulufttemperatur    | 150°C             |  |
| Heizstufe           | 3 (volle Heizung) |  |
| Abkühlblock         |                   |  |
| Abkühltemperatur    | 55°C              |  |

# Míele